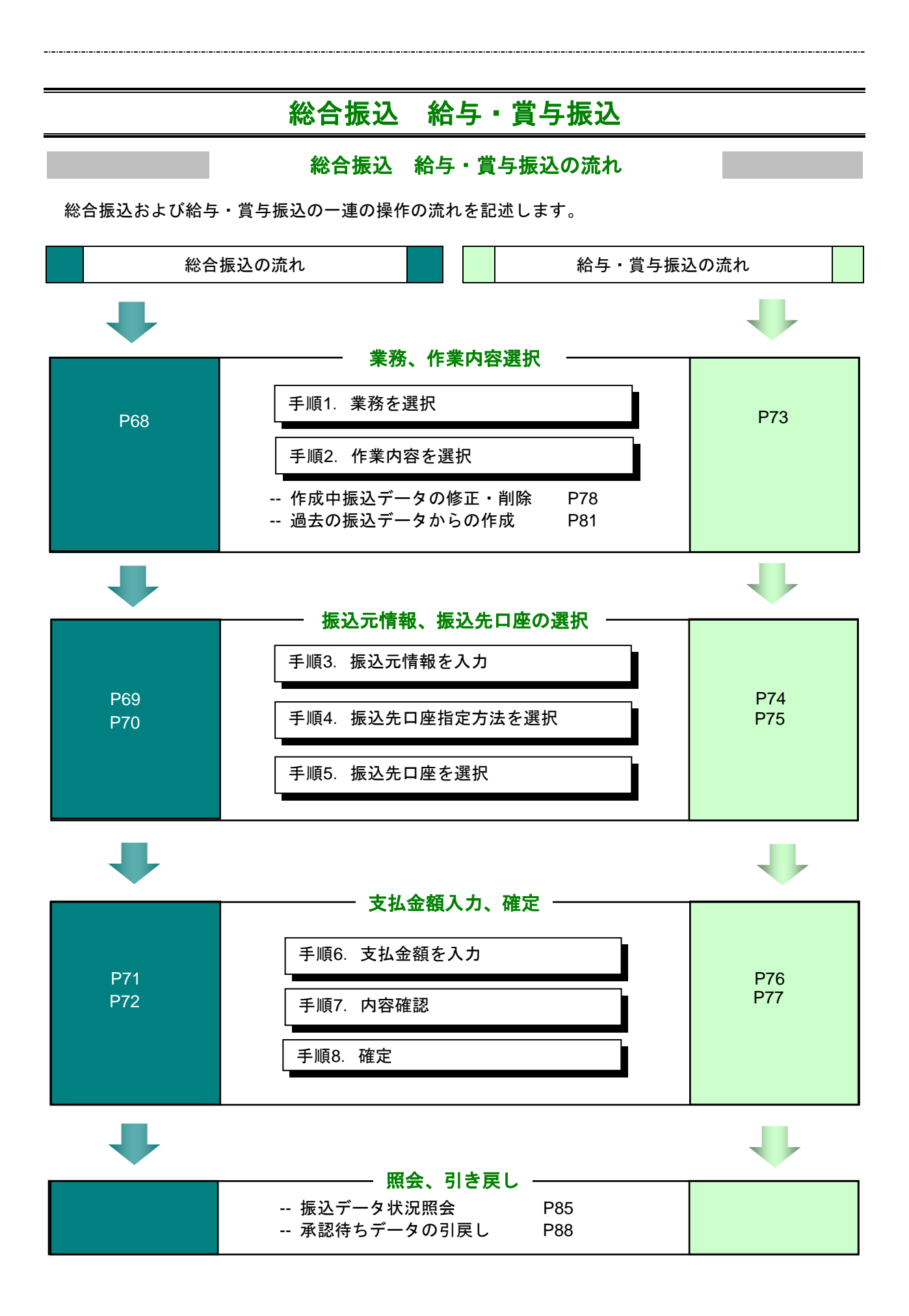

## 総合振込

.....

企業が持つ預金口座から、取引毎に振込先口座情報および、日付、金額を指定し、複数の振込を一括で行うことができます。

#### 手順1 業務を選択

| 業務選択                                            | 853001 | メニューの「総合振込 給与・賞与振込」をクリックして<br>ください。続いて業務選択画面が表示されますので、「総 |
|-------------------------------------------------|--------|----------------------------------------------------------|
| <ul> <li>:: 総合振込</li> <li>:: 給与・賞与振込</li> </ul> |        | <b>合振込」</b> ボタンをクリックしてください。                              |
|                                                 |        | 総合振込                                                     |

## 手順2 作業内容を選択

| <b>  総</b> 台           | 合振込 》作業内容選択     | BSGF001                                                 | 作業内容選択画面が表示<br>  <b>規作成」</b> ボタンをクリッ | されますので、「排<br>クしてください。 | <b>長込データの新</b> |
|------------------------|-----------------|---------------------------------------------------------|--------------------------------------|-----------------------|----------------|
| <ul> <li>取引</li> </ul> | の開始             |                                                         |                                      |                       |                |
|                        | 腰込データの新規作成      | 総合振込の取引活躍時できます。                                         | 振いデータの新担作成                           | 1                     |                |
| - f                    | 作成中振込データの修正・削除  | 作成途中やエラーとなった振起データを修正、削除できます。                            |                                      |                       |                |
|                        | 過去の振込データからの作成   | 過去の取引を再利用して、総合振込の取引活動をできます。                             |                                      |                       |                |
|                        |                 |                                                         |                                      |                       |                |
| ● 取引                   | の開始(ファイル受付)     |                                                         |                                      |                       |                |
| :: 3                   | 振込ファイルによる新規作成   | 振込ファイルの指定により、総合振込の取引活動的できます。                            |                                      |                       |                |
| : f                    | 作成中振込ファイルの再送・削除 | 作成途中やエラーとなった振込ファイルを再送、削除できます。                           |                                      |                       |                |
| <ul> <li>取引</li> </ul> | 状況の照会           |                                                         |                                      |                       |                |
| :::                    | 展込データの状況照会      | 通知に行った取引の状況を認定できます。                                     | -                                    |                       |                |
| ◎ 振込                   | データの引戻し・永認取済    |                                                         |                                      |                       |                |
|                        | 承認待ちデータの引戻し     | ご自身が依頼。小野社の3間。ができます。<br>なお、3間、2行った町5は、施工して再成年初を欲頼できます。  |                                      |                       |                |
| ◉ 振込                   | 先の管理            |                                                         |                                      |                       |                |
| ::                     | 辰込先の管理          | 振込先の新規登録で、登録振込先の改変、制築かできます。<br>また、登録振込先の体験をファイルに広力できます。 |                                      |                       |                |

| メニューボタン名        | 説明                                                    | 参照  |
|-----------------|-------------------------------------------------------|-----|
| 作成中振込データの修正・削除  | 作成途中の取引やエラーとなった取引を修正、削除できます。<br>また、ニニから振込振装へ切替えができます。 | P78 |
|                 | はた、ここから派が派自べり自たがてきます。<br>過去の取引を再利用して 総合振込の取引を閉始できます   |     |
| 過去の振込データからの作成   | また、ここから"切替済み"の取引も再利用できます。                             | P81 |
| 振込ファイルによる新規作成   | 振込ファイルの指定により、総合振込の取引を開始できます。                          | P83 |
| 作成中振込ファイルの再送・削除 | 作成途中や差戻しとなった振込ファイルを再送、削除できます。                         | -   |
|                 | また、ここから振込振替への切替ができます                                  |     |
| 振込データの状況照会      | 取引の照会、日別、月別の受付状況照会ができます。                              | P85 |
| 承認待ち ギータの引車」    | ご自身が依頼した取引の引戻しができます。                                  | 000 |
| 承認行らり一次の引戻し     | なお、引戻しを行った取引は、修正して再度承認を依頼できます。                        | FOO |
| 振りたの管理          | 振込先の新規登録や、登録振込先の変更、削除ができます。                           |     |
| 「振込元の官理         | また、登録振込先の情報をファイルに出力できます。                              | -   |

# 手順3 振込元情報を入力

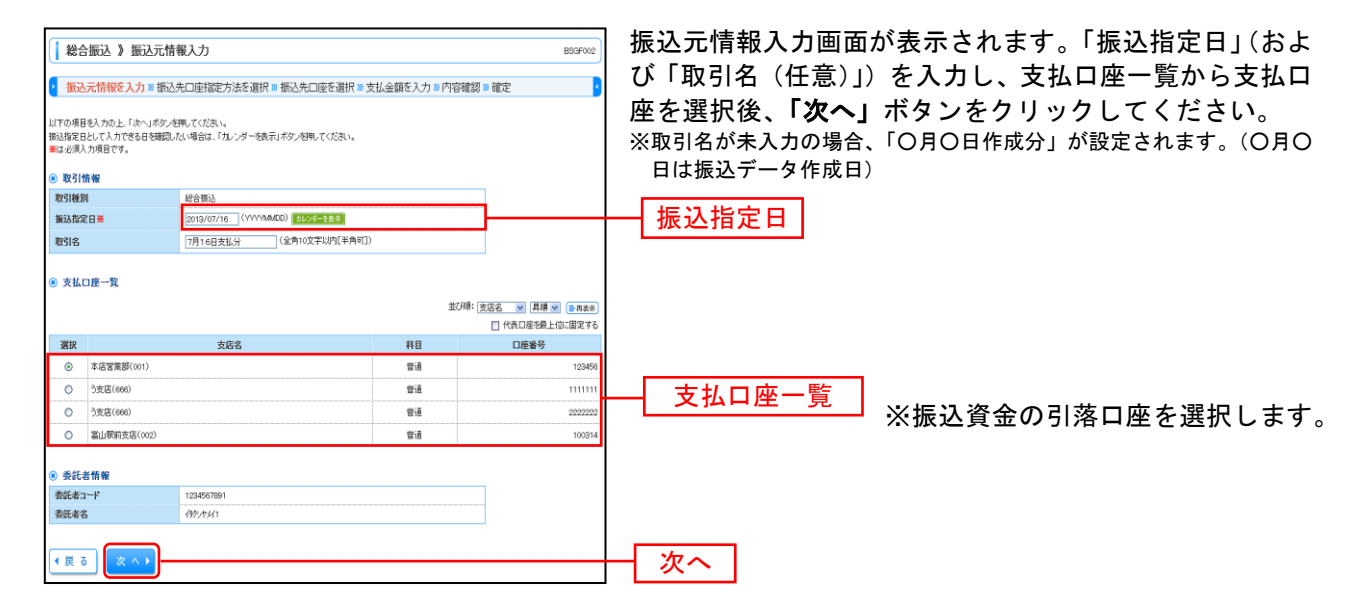

### 手順4 振込先口座指定方法を選択

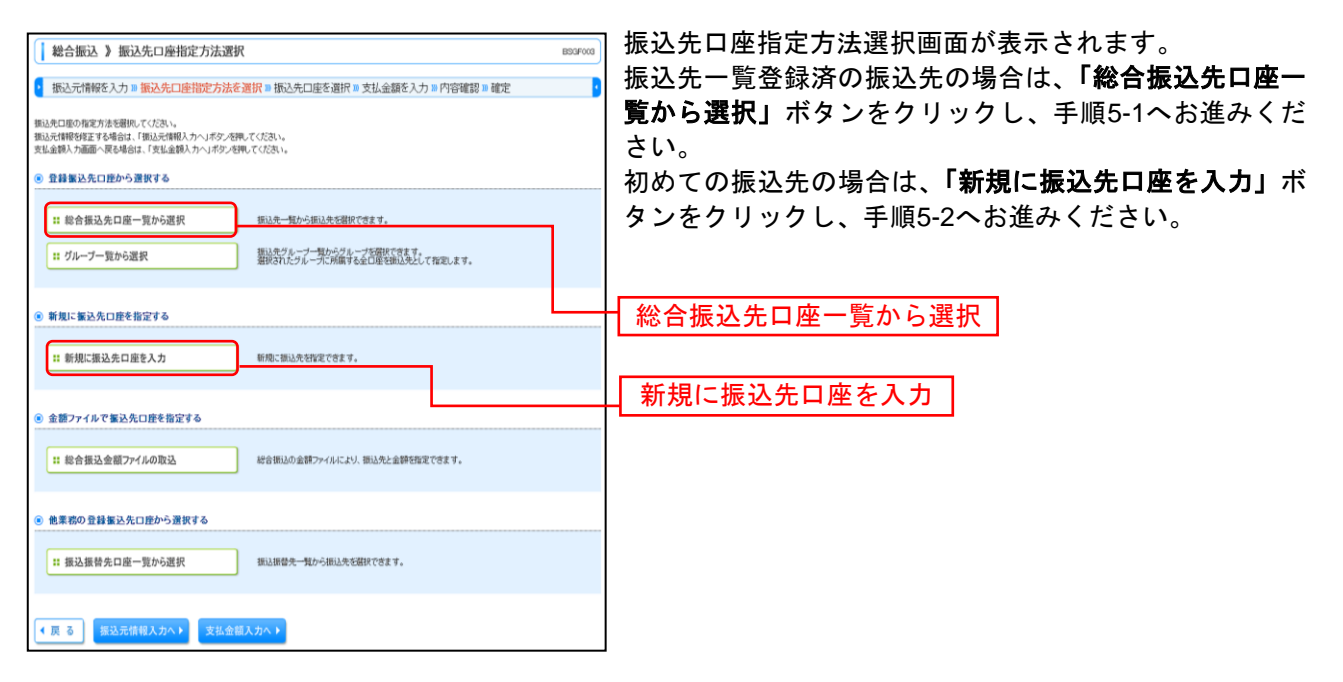

| メニューボタン名      | 説明                                                        |
|---------------|-----------------------------------------------------------|
| グループー覧から選択    | 振込先グループー覧からグループを選択できます。<br>選択されたグループに所属する全口座を振込先として指定します。 |
| 総合振込金額ファイルの取込 | 総合振込の金額ファイルにより、振込先と金額を指定できます。                             |
| 振込振替先口座一覧から選択 | 振込振替先一覧から振込先を選択できます。                                      |

# 手順5-1 振込先口座を選択(登録振込先口座選択)

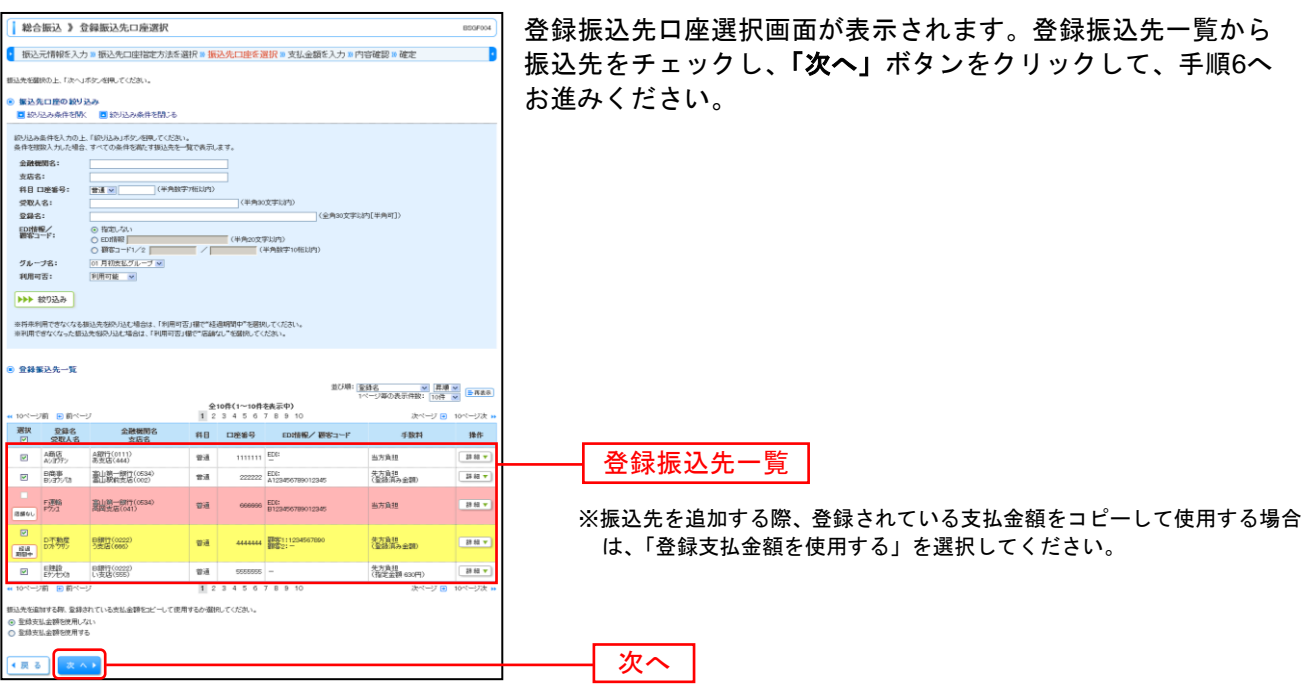

### 手順5-2 振込先口座を選択(新規振込先口座入力)

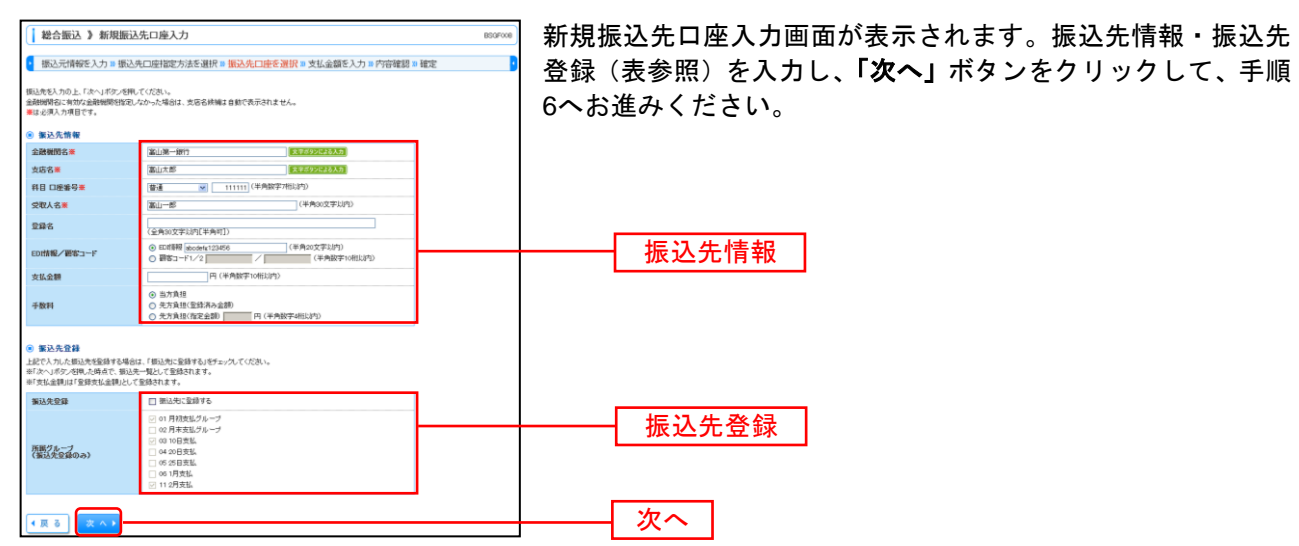

| 入力    | 項目      | 入力内容                                              |
|-------|---------|---------------------------------------------------|
|       | 金融機関名   | ・「文字ボタンによる入力」ボタンをクリックすると、文字ボタンで金融機関を検索することができます。  |
|       | 支店名     | ・「文字ボタンによる入力」ボタンをクリックすると、文字ボタンで支店を検索することができます。    |
|       | 科目      | ・科目を選択してください。                                     |
|       | 口座番号    | ・半角数字7桁以内で入力してください。                               |
| 振込先情報 | 受取人名    | ・半角 30 文字以内で入力してください。                             |
|       | 登録名     | ・全角 30 文字以内[半角可]で入力してください。                        |
|       | EDI 情報/ | ・EDI 情報は半角 20 文字以内で入力してください。                      |
|       | 顧客コード   | ・顧客コード 1/2 は半角数字 10 桁以内で入力してください。                 |
|       | 支払金額    | ・半角数字 10 桁以内で入力してください。                            |
|       | 土学生     | ・「当方負担」「先方負担(登録済み金額)」「先方負担(指定金額)」のいずれかから選択してください。 |
|       | 于奴科     | ・「先方負担(指定金額)」は半角数字4桁以内で入力してください。                  |
| 振动失容稳 | 振込先登録   | ・振込先を登録する場合は、「振込先に登録する」をチェックしてください。               |
| 振込尤豆球 | 所属グループ  | ・振込先を登録する場合は、所属グループをリストから選択してください。                |

### 手順6 支払金額を入力

| <ul> <li>総合</li> <li>振込う</li> <li>支払金請む</li> <li>※「次へ」ボ<br/>また、支払金</li> <li>振込先を副</li> <li>※は必須入</li> </ul> | 振込 》支払金額、<br>元情報を入力 = 振込先<br>(力の上、「次へ」ポタンを現<br>なべ現した時点で、作成中心<br>調が本入力または0円の明<br>いずる場合は、「振込先の違<br>力項目です。 | 入力<br>: 口座指<br>してくだあい<br>の取ち比将<br>細は利称:<br>知 <i>不多い</i> | 定方法を通<br>へ。<br>ま存されます。<br>5日 | 薑択 ■ 振込先口座を)選<br>。<br>い。 | R■ 支払金額を入力:       | ■ 内容確認 ■ 確定                                                                                    | B5GF013                       | 支払金額入力画面<br>を入力し、 <b>「次へ」</b> | が表示されます。「支払金額」「手数料」<br>ボタンをクリックしてください。 |
|----------------------------------------------------------------------------------------------------|----------------------------------------------------------------------------------------------------|---------------------------------------------------------|------------------------------|--------------------------|-------------------|------------------------------------------------------------------------------------------------|-------------------------------|-------------------------------|----------------------------------------|
| ◎ 振込务                                                                                                    | :→¥                                                                                                    |                                                         |                              | 0100(1                   | 並び                | <ul> <li>登録名</li> <li>24年名</li> <li>1ページ海の表示件数: 10件</li> </ul>                                 |                               |                               | ※1ページ毎の表示件数を変更できます。                    |
| <ul> <li>10ページ</li> <li>夏緑名</li> </ul>                                                                      | 前 前 前ページ 金融機関名                                                                                          |                                                         |                              | 1 2 3 4 5 6 7            | 8 9 10<br>支払金額(円) |                                                                                                | 10ページス -                      | ── 支払金額                       |                                        |
| 受取人名                                                                                                    | 支店名                                                                                                    | #B                                                      | 山産番号                         | FDIUM ME AN ALS - 1      | 《半角酸字10拖以内》       | (半角酸字4相比内) ④ 当方負担                                                                              | ***<br>                       |                               |                                        |
| A局店<br>A53772                                                                                               | A銀行(0111)<br>あ支店(444)                                                                                   | #:A                                                     | 1111111                      | ED:                      | 1,000,000         | <ul> <li>・ 先方負担(登録浦み金額)</li> <li>・ 先方負担(指定金額)</li> <li>・ </li> </ul>                           | HR *                          |                               | ※振込先の削除・修正ができます。                       |
| 日 <del>商事</del><br>85375703                                                                                 | 富山第一線行(0534)<br>富山駅前支店(002)                                                                             | w:A                                                     | 222222                       | EDI:<br>A123456789012345 | 1,000,000         | <ul> <li>● 当方負担</li> <li>● 先方負担(登録:県み金額)</li> <li>● 先方負担(指定金額)</li> <li>■</li> </ul>           | 用除▼<br>修正▼                    | 手数料                           |                                        |
| F:運輸<br>F752                                                                                                | 富山第一課行(0534)<br>周囲支店(041)                                                                               | w:A                                                     | 600006                       | EDI:<br>B123456789012345 | 1,000,000         | <ul> <li>● 当方負担</li> <li>● 先方負担(登録)済み会報)</li> <li>● 先方負担(管定金額)</li> <li>■ ■</li> </ul>         | #119 <b>▼</b><br>● 2 <b>▼</b> |                               |                                        |
| ロ不動産<br>ロが992                                                                                               | 日銀行(0222)<br>う女塔(606)                                                                                   | #:A                                                     | 444444                       | 課業1:1234567890<br>課書2:   | 1,000,000         | <ul> <li>● 当方負担</li> <li>○ 先方負担(登録演み金額)</li> <li>○ 先方負担(指定金額)</li> <li>○ 先方負担(指定金額)</li> </ul> | #18 ▼<br>● E ▼                |                               |                                        |
| E連続<br>Eがたりか                                                                                                | 日線行(0222)<br>い支店(555)                                                                                   | wii                                                     | 5555555                      | -                        | 1,000,000         | <ul> <li>● 当方負担</li> <li>● 先方負担(登録深み金額)</li> <li>● 先方負担(指定金額)</li> <li>■ 上</li> </ul>          | ₩R ▼<br>₩E ▼                  |                               |                                        |
| •• 10ページ                                                                                                    | 前 ●前ページ                                                                                                 |                                                         |                              | 1234567                  | 8 9 10            | 次ページ 😑                                                                                         | 10ページ次 🗯                      |                               |                                        |
| 振込先の                                                                                                    | )追加 <b>)</b> (クリア                                                                                       | <b>/</b> -                                              | 時保存                          | × ^ >                    |                   |                                                                                                |                               | - 次へ                          |                                        |

※「振込先の追加」ボタンをクリックすると、手順4に戻り、振込先を追加することができます。

※「クリア」ボタンをクリックすると、入力項目を未入力状態に更新することができます。

※「一時保存」ボタンをクリックすると、作成しているデータを一時的に保存することができます。

#### 手順7 内容確認

| 1 総合語                                  | 版达 》 内容確認                                                   | [画面入)                         | b]                 |                                     |             |                |             | BSGF014      | 内容確認「画面入力」画面が表示されます。「承認者」を選択 |
|----------------------------------------|-------------------------------------------------------------|-------------------------------|--------------------|-------------------------------------|-------------|----------------|-------------|--------------|------------------------------|
| • 振込元                                  | 情報を入力 🛚 振込!                                                 | 先口座指定                         | 方法を選択              | ■ 振込先口座を選択 ■ 3                      | 友払金額を入      | 力 > 内容確認 > 積   | 創定          |              | 「確定」ボタンをクリック  てください          |
| 以下の内容で<br>承認者を確認<br>確定してその:<br>※承認者にご  | 取引を確定します。<br>の上、「確定」ボタンを押し<br>まま単語を行う場合は、「1<br>自身を歴快した場合は、6 | ってください。<br>確定して承認・<br>産定してそのま | リボタンを押し<br>ま承認を行うご | てくだあい。<br>ことができます。                  |             |                |             |              |                              |
| <ul> <li>R231tb:</li> </ul>            | 1 <b>1</b>                                                  |                               |                    |                                     |             |                |             |              |                              |
| REID                                   |                                                             | 10100100                      | 0000121            |                                     |             |                |             |              |                              |
| RESIDENT                               |                                                             | 総合領込                          |                    |                                     |             |                |             |              |                              |
| 領込指定と                                  | 3                                                           | 2013年07)                      | 月16日               |                                     |             |                |             |              |                              |
| 4016                                   |                                                             | 7/11683                       | 5.426.77           |                                     |             |                |             |              |                              |
| <ul> <li>家込元1</li> <li>支払口庫</li> </ul> | 171 1992                                                    | 未成常業者                         | B(001) (数语 1       | 123456                              |             |                |             |              |                              |
| 委託者:1-                                 | r                                                           | 12345670                      | 1                  |                                     |             |                |             |              |                              |
| 委託者名                                   |                                                             | 1995/1734(1                   |                    |                                     |             |                |             |              |                              |
| ▲ 取引・                                  | 振込元情報の修正                                                    |                               |                    |                                     |             |                |             |              |                              |
|                                        | and TP                                                      |                               |                    |                                     |             |                |             |              |                              |
| 件数                                     | 107 3 107                                                   |                               |                    |                                     |             | 5(牛            |             |              |                              |
| 支払金額                                   | i合計                                                         |                               |                    |                                     |             | 5.000.000円     |             |              |                              |
| 先方負担                                   | 手数料合計                                                       |                               |                    |                                     |             | 2,205円         |             |              |                              |
| 振込金額                                   | i合計                                                         |                               |                    |                                     |             | 4,997,795円     |             |              |                              |
| 振込手数                                   | 特合計                                                         |                               |                    |                                     |             | 1,680円         |             |              |                              |
|                                        |                                                             |                               |                    |                                     |             | 1ページ即の表        | し示件数: 10件   | M (2-58+)    |                              |
| 4 10ページ#                               | 1 🗉 前ページ                                                    |                               |                    | 全10件(1~10件を表示中<br>1 2 3 4 5 6 7 8 8 | P)<br>9 10  |                | 次ページョ       | 10ページ次       |                              |
| 登録名<br>受取人名                            | 金融機関名<br>支店名                                                | 料目                            | 口座番号               | EDI情報/顧客コード                         | 支払金額<br>(円) | 先方負担手数料<br>(円) | 振送金額<br>(円) | 振达手数料<br>(円) |                              |
| A周辺<br>Aジョウテン                          | A銀行(0111)<br>あ支店(444)                                       | 登通                            | 1111111            | EDE:                                | 1,000,000   | 315            | 999,685     | 315          |                              |
| 日間事<br>ロジョウンでの                         | 高山銀一銀行(0534)<br>高山駅前支店(002)                                 | 10-iž                         | 222222             | EDE:<br>A123456709012345            | 1,000,000   | 315*           | 990,685     | 210          |                              |
| F運輸<br>1975年                           | 第山第一翻行(0534)<br>周期支店(041)                                   | 10 H                          | 600066             | EDC:<br>0123456709012345            | 1,000,000   | 315*           | 900,685     | 210          |                              |
| ロ不動産                                   | 日銀行(0222)<br>2(第15(1995)                                    | <b>1</b> 218                  | 4444444            | <b>開茶1:1234567990</b>               | 1,000,000   | 630*           | 999,370     | 315          |                              |
| EBB                                    | 日期17(0222)                                                  | 101A                          | 5555555            | 5 -                                 | 1,000,000   | 630            | 909,370     | 630          |                              |
| E75E508<br>ex 10ページ#                   | 1 ● 約ページ                                                    |                               |                    | 1 2 3 4 5 6 7 8 8                   | 10          |                | 次ページ        | 10-1-17th    | ※明細の修正・振込の追加を行う場合は ここをクリックして |
| ※*印は、先2                                | 5頁禮手数料と擴达手数#                                                | 目が異なる時に                       | 表示されます             |                                     |             |                |             |              |                              |
| 👲 明細の                                  | 修正                                                          |                               |                    |                                     |             |                |             |              | ください。                        |
| ● 承認者                                  | W OF                                                        |                               |                    |                                     |             |                |             |              |                              |
| 承認者                                    |                                                             | 一次東間4<br>最終來認4                | 》: 立山大郎<br>計: 立山花子 | 2                                   |             |                |             |              | → 承認者                        |
| -1/24                                  |                                                             |                               |                    |                                     | (金角120文字    | (約(半角町))       |             |              |                              |
| ※「最終承認                                 | を) 欄には、取引 額を承認                                              | できる承認者が                       | が表示されます            | r.,                                 |             |                |             |              |                              |
| • 戻 る                                  | ● 一時保存                                                      | 確 定 ▶                         | 確定し                | て承認へ→                               |             |                |             | 10 BI 🕀      |                              |

※「取引・振込元情報の修正」ボタンをクリックすると、振込元情報修正画面にて、取引・振込元情報を修正することができます。 ※「明細の修正」ボタンをクリックすると、支払金額入力画面にて、明細を修正することができます。

※承認者へのメッセージとして、任意で「コメント」を入力することができます。

※「一時保存」ボタンをクリックすると、作成しているデータを一時的に保存することができます

※「確定して承認へ」ボタンをクリックすると、承認権限のあるユーザが、自身を承認者として設定した場合に、続けて振込データの承認を行うことができます。

※「印刷」ボタンをクリックすると、印刷用PDFファイルが表示されます。

# 手順8 確定

-----

| │ 総合振                | 12. 》確定結果                   | 「画面入力                          | )]            |                          |                                                                                                    |              |          | BSGF015                      |
|----------------------|-----------------------------|--------------------------------|---------------|--------------------------|----------------------------------------------------------------------------------------------------|--------------|----------|------------------------------|
| ▶ 振込元!               | 青報を入力 🛚 振込先                 | この座指定が                         | 5法を選択!        | ₩ 振込先口座を選択 30 3          | を払金額を入                                                                                                    | 力 » 内容確認 » 🔐 | 定        |                              |
| 10.0227 01           | 1000 CT 10000 CT            |                                |               |                          | the second of the second second second second second second second second second second second second second se |              |          |                              |
| 以下の取引を調              | 館しました。                      |                                |               |                          |                                                                                                    |              |          |                              |
| 取引情報                 | i                           |                                |               |                          |                                                                                                    |              |          |                              |
| 取引加                  |                             | 101001000                      | 000121        |                          |                                                                                                    |              |          |                              |
| 取引種別                 |                             | 総合推込                           | _             |                          |                                                                                                    |              |          |                              |
| 調査指定日                |                             | 2013年07月                       | 16日<br>北公     |                          |                                                                                                    |              |          |                              |
| 40.0145              |                             | 1/11/05 X                      | 347           |                          |                                                                                                    |              |          |                              |
| ◉ 振込元幣               | 1 462                       |                                |               |                          |                                                                                                    |              |          |                              |
| 支払口座                 |                             | 本店営業部                          | (001) 普通 1    | 23456                    |                                                                                                    |              |          |                              |
| 委託者コード               |                             | 123456789                      | 1             |                          |                                                                                                    |              |          |                              |
| 委託者名                 |                             | 仍为中北(1                         |               |                          |                                                                                                    |              |          |                              |
| o he is all fa       |                             |                                |               |                          |                                                                                                    |              |          |                              |
| ● 張込明組<br>書数         | 的客                          | _                              |               |                          |                                                                                                    | E#7          |          |                              |
| 支払金額合                | 21                          |                                |               |                          |                                                                                                    | 5.000.000P   |          |                              |
| 先方負担手                | 数料合計                        |                                |               |                          |                                                                                                    | 2,205円       |          |                              |
| 振込金額合                | 9t                          |                                |               |                          |                                                                                                    | 4,997,795円   |          |                              |
| 振込手数料                | 合計                          |                                |               |                          |                                                                                                    | 1,680円       |          |                              |
|                      |                             |                                |               |                          |                                                                                                    | 1ページ毎の表:     | 〒件歌: 10件 |                              |
|                      | m Mart-17                   |                                |               | 全10件(1~10件を表示            | *)                                                                                                    |              | Mart-17  |                              |
| 登録名                  | ● №ヘーン                      |                                | -             | 23456781                 | 支払金額                                                                                                    | 先方負担手数料      | 振込金額     | 振动手数料                        |
| 受取人名                 | 支店名                         | 48                             | 山庄香亏          | EDIJEMY MO-1-F           | (円)                                                                                                    | (円)          | (円)      | (円)                          |
| A間格<br>Aジヨウデン        | A線(1(0111)<br>あ支店(444)      | 普通                             | 1111111       |                          | 1,000,000                                                                                                    | 315          | 999,685  | 315                          |
| 日時事<br>8537550       | 高山第一銀行(0534)<br>富山駅前支店(002) | 普通                             | 222222        | EDI:<br>A123456789012345 | 1,000,000                                                                                                    | 315*         | 999,685  | 210                          |
| F運輸<br>Fウ/2          | 富山第一銀行(0534)<br>両回支店(041)   | 普通                             | 606606        | EDI:<br>B123456789012345 | 1,000,000                                                                                                    | 315*         | 999,685  | 210                          |
| ロ不動産<br>ロ水ウサン        | 日銀行(0222)<br>う支店(666)       | 曾道                             | 4444444       | 顕寧1:1234567890<br>顕容2:-  | 1,000,000                                                                                                    | 630*         | 999,370  | 315                          |
| E建設<br>Efridade      | 日銀行(0222)<br>い支店(555)       | 普通                             | 5555555       | -                        | 1,000,000                                                                                                    | 630          | 999,370  | 630                          |
| *** 10ページ前           | ■ 前ページ                      |                                |               | 123456785                | 10                                                                                                    |              | 次ページョ    | <ul> <li>10ページ次 »</li> </ul> |
| ※+印は、先方              | 負担手数料と振込手数料                 | が異なる時に                         | 表示されます。       |                          |                                                                                                    |              |          |                              |
| ▲認本#                 | 5 da                        |                                |               |                          |                                                                                                    |              |          |                              |
| ത്താലില്             | 1 TK                        | 一次承認者                          | :立山太郎         |                          |                                                                                                    |              |          |                              |
| 音四步                  |                             | 最終來觀著: 50077                   |               |                          |                                                                                                    |              |          |                              |
| 承認者                  |                             | antoines B                     | 100           |                          |                                                                                                    |              |          |                              |
| 承認者<br>承認期限日<br>コズル  |                             | 2013年07月<br>7月16日支             | 12日<br>払分です。確 | 図よろしくお願いします。             |                                                                                                    |              |          |                              |
| 京記者<br>承記期限日<br>コメント |                             | 2013年07月<br>7月16日支             | 12日<br>払分です。職 | 認よろしくお願いします。             |                                                                                                    |              |          |                              |
| 承認者<br>承認期限日<br>コメント | 1919940a) (4 1-             | 2013年07月<br>2013年07月<br>7月16日支 | 12日<br>払分です。職 | 認よろしくお願いします。             |                                                                                                    |              |          | m # A                        |

※「印刷」ボタンをクリックすると、印刷用 PDF ファイルが表示されます。

## 給 与 ・ 賞 与 振 込

.....

企業が持つ預金口座から、指定した各社員の口座および、日付、金額を指定し、振込を行うことができま す。

#### 手順1 業務を選択

| 業務選択      | ESK001                                                      | メニューの「総合振込 給与・賞与振込」をクリックして         |
|-----------|-------------------------------------------------------------|------------------------------------|
|           |                                                             | ください。続いて業務選択画面が表示されますので、 <b>「給</b> |
|           |                                                             | <b>与・賞与振込」</b> ボタンをクリックしてください。     |
| # 総合振込    | 企業が持つ預金口度から、取引用に振込先口座情報。日代、及び金額を指定し、複数の振込を<br>一括で行うことができます。 |                                    |
| :: 給与·賞与振 | 企業が持つ預金口屋から、指定した各社員の口座、日付、及び金額を指定し、振込を行うことがで<br>きます。        |                                    |
|           |                                                             |                                    |
|           |                                                             | ── 給与・賞与振込                         |

### 手順2 作業内容を選択

| ↓ 給与・貸与振込 》作業内容選択 BrGF001                                                | │ 作業内容選択画面が表示されますので、「給与振込データ                 |
|--------------------------------------------------------------------------|----------------------------------------------|
| <ul> <li>         · 取引の開始         ·         ·         ·</li></ul>        | の新焼作成」または「員与振込ナーダの新焼作成」ホッン<br>  をクリックしてください。 |
| :: 能与振込で一方の新規作成 総子振込の取引短期をできます。                                          |                                              |
| 11 賞与振込データの新規作成<br>素与振込の取引活動ができます。                                       | 給与振込データの新規作成                                 |
| ** 作成中振込データの修正・削除 作成这中やエラーとなった振込データが発圧、削除できます。                           | 賞与振込データの新規作成                                 |
| 達去の振込データからの作成     道法の取引作用して、総与・変与振込の取引活動をできます。                           |                                              |
| <ul> <li>         ・         ・         ・</li></ul>                        |                                              |
| ** 振込ファイルによる新規作成 振込ファイルの旅記により、総チ・賞与振込の取引活動をできます。                         |                                              |
| ** 作成中級込ファイルの再述・制除 作成这中やエラーとなった街込ファイルの再述、制除できます。                         |                                              |
| <ul> <li>         ・         ・         ・</li></ul>                        |                                              |
| # 振込デー90状況開会         通知に行った初引い状況を研会できます。                                 |                                              |
| <ul> <li>● 新正子 - 50 引戻い 未認取消</li> </ul>                                  |                                              |
| 11 来認符もデータの引戻し<br>ご自発が説明。た初らに引用しができます。<br>なお、引用した行った取引は、修正して有価単語を密請できます。 |                                              |
| <ul> <li>● 業込先の管理</li> </ul>                                             |                                              |
| # 福込先の管理 都込先の新規登録や、登録知込先の変更、制約ができます。<br>また、登録知込先の情報ビアイルに並力できます。          |                                              |
|                                                                          |                                              |

| メニューボタン名        | 説明                                                          | 参照  |
|-----------------|-------------------------------------------------------------|-----|
| 作成中振込データの修正・削除  | 作成途中の取引や差戻しとなった取引を修正、削除できます。<br>また、ここから総合振込へ切替えができます。       | P78 |
| 過去の振込データからの作成   | 過去の取引を再利用して、給与・賞与振込の取引を開始できます。<br>また、ここから"切替済み"の取引も再利用できます。 | P81 |
| 振込ファイルによる新規作成   | 振込ファイルの指定により、給与・賞与振込の取引を開始できます。                             | P83 |
| 作成中振込ファイルの再送・削除 | 作成途中やエラーとなった振込ファイルの再送、削除ができます。<br>また、ここから総合振込へ切替えできます。      | -   |
| 振込データの状況照会      | 過去に行った取引の状況を照会できます。                                         | P85 |
| 承認待ちデータの引戻し     | ご自身が依頼した取引の引戻しができます。<br>なお、引戻しを行った取引は、修正して再度承認を依頼できます。      | P88 |
| 振込先の管理          | 振込先口座の新規登録や、登録振込先の変更、削除が可能です。<br>また、登録振込先の情報をファイルに出力できます。   | -   |

# 手順3 振込元情報を入力

.....

| 1 給生                    | 与•賞与振込 》 振込<br>入売情報を入力 ■ 振込                        | 3元精報入力<br>先口座指定方法を選択 » 振込先口座を選択 » 3      | 対金額を入力■内容 | BKSF002<br>3確認 = 確定 🛃    | 振込元情報入力画面が表示されます。「振込指定日」(任<br>意で「取引名」)を入力し、支払口座一覧から支払口座を                    |
|-------------------------|----------------------------------------------------|------------------------------------------|-----------|--------------------------|-----------------------------------------------------------------------------|
| 以下の項目<br>振込指定日<br>激は必須) | 目を入力の上、「次へ」ボタンは<br>日として入力できる日を確認し<br>入力項目です。<br>株式 | 現してください。<br>たい場合は、「カレンダーを読示リポタンを押してください。 |           |                          | 選択後、「次へ」ボタンをクリックしてください。<br>※取引名が未入力の場合、「〇月〇日作成分」が設定されます。<br>(〇月〇日は振込データ作成日) |
| 取引種類                    | n w                                                | 給与撤込                                     |           |                          |                                                                             |
| 接込指令                    | 28*                                                | 2013/07/16 (YYYYMMED) コレンダーを表示           |           | 1                        | 振入指定日                                                                       |
| 取引名                     |                                                    | 7月16日支払分 (全角10文字以内[半角可])                 | )         | 4                        | 派廷招定日                                                                       |
| <ul> <li>支払</li> </ul>  | □座→覧                                               |                                          | ž         | 27順: 支店名 💌 昇順 💌 📑再まま<br> |                                                                             |
| 選択                      |                                                    | 支店名                                      | 料目        | 口座書号                     |                                                                             |
| ۲                       | 本店営業部(001)                                         |                                          | 88        | 123456                   | 支払口座一覧 ※振込資金の引落口座を選択します                                                     |
| 0                       | つ支店(666)                                           |                                          | 풍경        | 111111                   |                                                                             |
| 0                       | う支店(666)                                           |                                          | 8d        | 2222222                  |                                                                             |
| 0                       | 富山駅前支店(002)                                        |                                          | 함권        | 100314                   |                                                                             |
| ● 業託                    | 老情報                                                |                                          |           |                          |                                                                             |
| 委託者:                    | 1−F                                                | 1234567892                               |           |                          |                                                                             |
| <b>後託者</b> :            | 8                                                  | 1955月2                                   |           |                          |                                                                             |
| ●戻る                     | ة ( <u>پ</u> ۸)                                    |                                          |           |                          | - <u>次</u> へ                                                                |

\_.\_...

## 手順4 振込先口座指定方法を選択

| ● 結今・賞与振込 》 振込先口座指定方法選択 ● 35503<br>● 振込先目除た入力 ■ 振込先口座指定方法を選択 ■ 振込先口座を選択 ■ 支払金額を入力 ■ 内容確認 ■ 確定<br>■ 転込先回販が履された意味いてください。<br>■ 25月時間を立ち着を思いてください。 | 振込先口座指定方法選択画面が表示されます。<br>振込先一覧登録済の振込先の場合は、「給与・賞与振込先<br>口座一覧から選択」ボタンをクリックし、手順5-1へお進<br>みください。 |
|----------------------------------------------------------------------------------------------------|----------------------------------------------------------------------------------------------|
| 3出生限バガ曲部へ供や第回は、支払主要ルガベルオジンを用してひたい。 ● 登録第込先口匠から選択する                                                                                             | はじめての振込先の場合は、「新規に振込先口座を入力」<br>ボタンをクリックレーチ順5.2~ち進みください                                        |
|                                                                                                    | <b>ホタノをソリックし、</b> 子順5-2~の進みくたさい。                                                             |
| ◎ 新規に製込先口度を指定する                                                                                                    | ― 給与・賞与振込先口座一覧から選択                                                                           |
| ■ 新規に扱込先口座を入力<br>新規に扱込先を指定できます。                                                                                                    | 新用に振び先口座を入力                                                                                  |
| 金 重 ファイルで 筆込先口 歴を指定する<br>:: 総与・賞 与 振込会譲ファイルの取込<br>お与・賞 与 振込の金額ファイルにより、 振込先と金持毛指定できます。                                                          |                                                                                              |
| (長る) 超込元情報入力へ> 支払金額入力へ>                                                                                                    |                                                                                              |

| メニューボタン名         | 説明                                                        |
|------------------|-----------------------------------------------------------|
| グループー覧から選択       | 振込先グループー覧からグループを選択できます。<br>選択されたグループに所属する全口座を振込先として指定します。 |
| 給与・賞与振込金額ファイルの取込 | 給与・賞与振込の金額ファイルにより、振込先と金額を指定できます。                          |

# 手順5-1 振込先口座を選択(登録振込先口座選択)

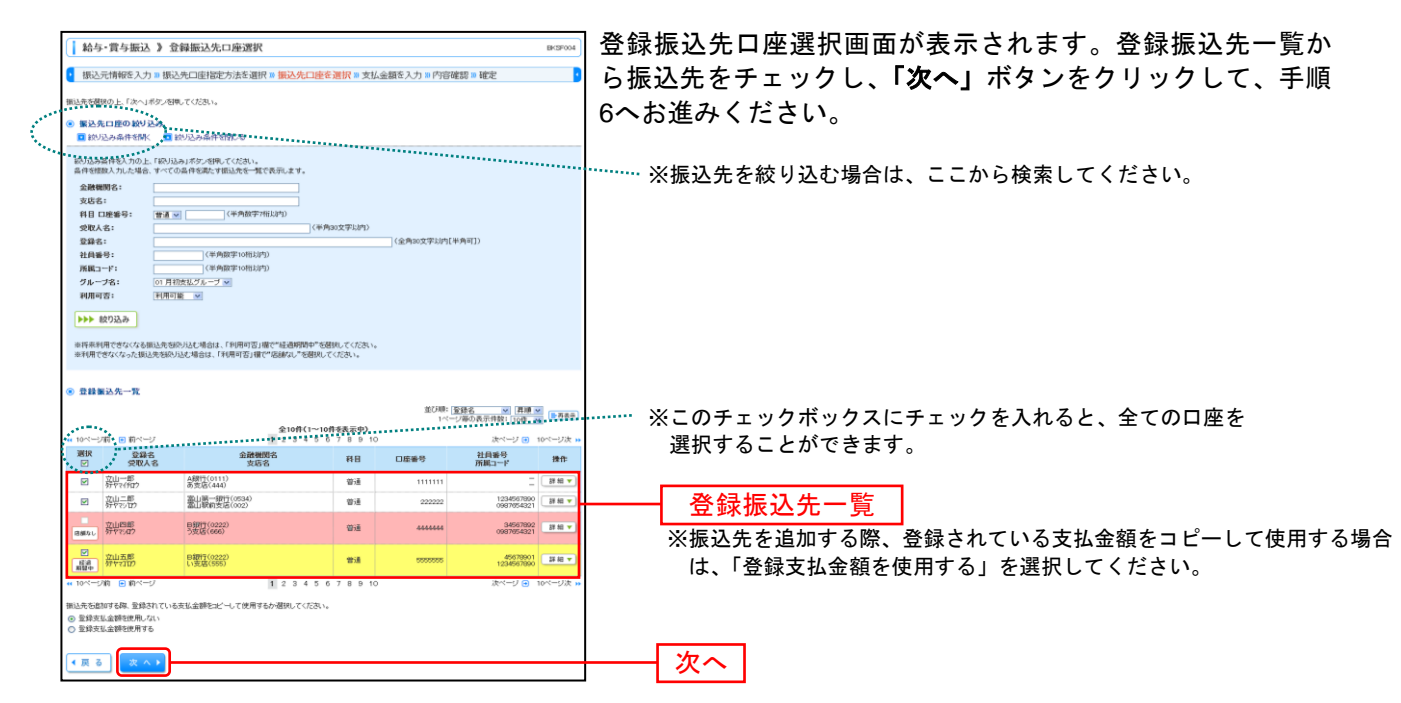

## 手順5-2 振込先口座を選択(新規振込先口座入力)

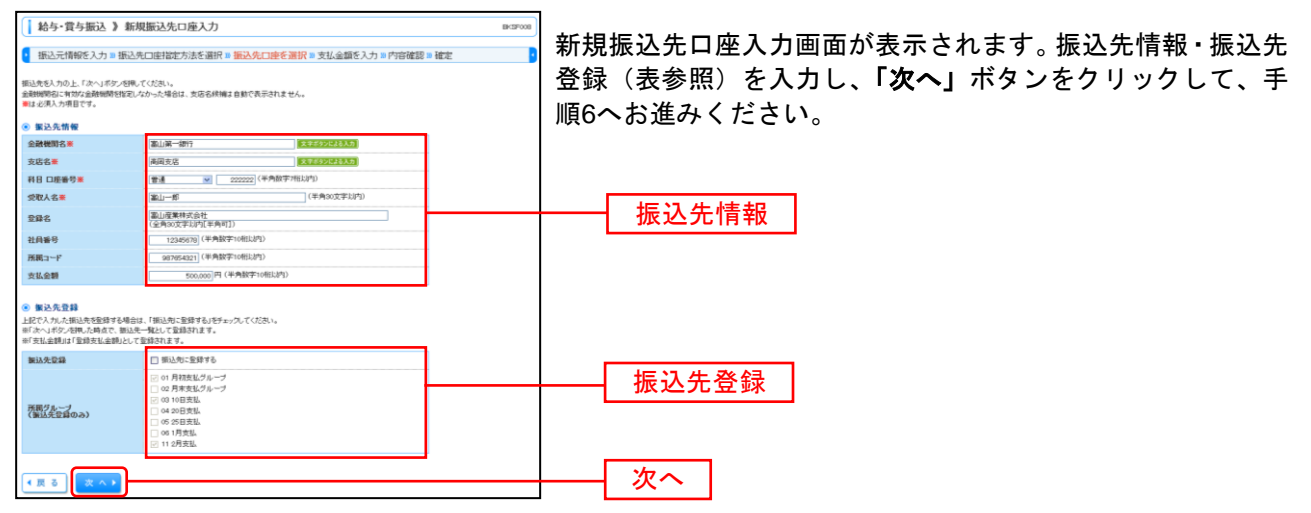

| 入力    | 項目     | 入力内容                                             |
|-------|--------|--------------------------------------------------|
|       | 金融機関名  | ・「文字ボタンによる入力」ボタンをクリックすると、文字ボタンで金融機関を検索することができます。 |
|       | 支店名    | ・「文字ボタンによる入力」ボタンをクリックすると、文字ボタンで支店を検索することができます。   |
|       | 科目     | ・科目を選択してください。                                    |
|       | 口座番号   | ・半角数字 7 桁以内で入力してください。                            |
| 振込先情報 | 受取人名   | ・半角 30 文字以内で入力してください。                            |
|       | 登録名    | ・全角 30 文字以内[半角可]で入力してください。                       |
|       | 社員番号   | ・半角数字 10 桁以内で入力してください。                           |
|       | 所属コード  | ・半角数字 10 桁以内で入力してください。                           |
|       | 支払金額   | ・半角数字 10 桁以内で入力してください。                           |
| 作り生み得 | 振込先登録  | ・振込先を登録する場合は、「振込先に登録する」をチェックしてください。              |
| 派心尤豆鉢 | 所属グループ | ・振込先を登録する場合は、所属グループをリストから選択してください。               |

## 手順6 支払金額を入力

| ▲ 給与·賞与振                                                  | 版 》支払金額入力                                                                            |          |                                         |                          |                          | BICSF009        | ] 支払金額入力画面が表示されます。「支払金額」を入力し、 |
|-----------------------------------------------------------|--------------------------------------------------------------------------------------|----------|-----------------------------------------|--------------------------|--------------------------|-----------------|-------------------------------|
| <ul> <li>振込元情報を)</li> </ul>                               | 入力 🛚 振込先口座指定方法を選                                                                     | 択 🛚 振込先( | コ座を選択。支払                                | 金額を入力 ■ 内容               | 食認 ■ 確定                  |                 | 「 <b>次へ」</b> ボタンをクリックしてください。  |
| 支払金額を入力の上、「<br>※「次へ」ボタンを押した<br>また、支払金額が未入;<br>振込先を追加する場合は | 「次へ」ボタンを開いてください。<br>通点で、作成中の取引が保存されます。<br>力または0円の用題は用値されます。<br>よ、「銀込先の追加」ボタンを押してください | ۱.,      |                                         |                          |                          |                 |                               |
| ● 擬込先一覧                                                   |                                                                                      | 0.00     |                                         | 並OF順:<br>1ペー             | 全球名 👷 昇順<br>2番の表示件数: 10件 |                 | ※1ページの表示件数を変更できます。            |
| - 10ページ府 😑 府                                              | ~                                                                                    | 1 2 3 4  | 5678910                                 |                          | 次ページ 🖸                   | 10ページ次 »        |                               |
| 登録名<br>受取人名                                               | 金融機関名<br>支店名                                                                         | 料目       | 口座番号                                    | 社員番号<br>所属コード            | 支払金額(円)<br>(半角数字10桁以内)   | 99.0            |                               |
| 立山一都<br>好ヤマ(月12)                                          | A题行(0111)<br>高支店(444)                                                                | 88       | ,,,,,,,,,,,,,,,,,,,,,,,,,,,,,,,,,,,,,,, | -                        | 1,000,000                | 路 マ<br>   位 正 マ | ※振込先の削除・修正ができます。              |
| 立山二郎<br>好ヤマンロク                                            | 憲山晉一銀行(0534)<br>憲山駅前支店(002)                                                          | ±a       | 222202                                  | 1234567890<br>0967654321 | 1,000,000                | 州除▼<br>修正▼      |                               |
| 立山四郡<br>労ヤマの                                              | 日銀行(0222)<br>う支店(666)                                                                | 88       | 4444444                                 | 34567892<br>0967654321   | 1,000,000                | 州除▼<br>修正▼      | 又仏並観                          |
| 立山五郎<br>労ヤ2102                                            | 日銀行(0222)<br>い支店(555)                                                                | 23       | 5555555                                 | 45679901<br>1234567890   | 1,000,000                | M 除 ▼ # 正 ▼     |                               |
| 🕶 10ページ前 🖻 前                                              | ~                                                                                    | 1 2 3 4  | 5678910                                 |                          | 次ページ 🕤                   | 10ページ次 >>       | ·                             |
| 振込先の追加ト                                                   | ▶ クリア 🖉 一時保存                                                                         | 太 ^ >    |                                         |                          |                          |                 | 次へ                            |

※「振込先の追加」ボタンをクリックすると、手順4に戻り、振込先を追加することができます。

※「クリア」ボタンをクリックすると、入力項目を未入力状態に更新することができます。

※「**一時保存」**ボタンをクリックすると、作成しているデータを一時的に保存することができます。

#### 手順7 内容確認

| 給与・賞与                                              | 振込 》内容                                            | 確認[画面入力]                              |                                          |              |                          | BKSF010           | 内容確認[画]  | 面入力]画面 | が表示さ | れます | 。「承認者 | 15」を選 |
|----------------------------------------------------|---------------------------------------------------|---------------------------------------|------------------------------------------|--------------|--------------------------|-------------------|----------|--------|------|-----|-------|-------|
| • 振込元情報の                                           | を入力 🛚 振込先[                                        | コ座指定方法を選択                             | R᠉ 振込先口                                  | 座を選択 10 支払金額 | を入力 🛚 内容確認 🛚 🗄           | 崔定                | し、「確定」   | ボタンをク  | リックし | てくだ | さい。   |       |
| 以下の内容で取引近<br>承認者を確認の上、「<br>確定してそのまま承載<br>※承認者にご自身を | 確定します。<br>確定」ポタンを押して<br>恐を行う場合は、「確況<br>植死した場合は、確況 | いだあい。<br>Eして承認へJボタンを押<br>Eしてそのまま承認を行う | してくだおい。<br>こことができます                      |              |                          |                   |          |        |      |     |       |       |
| a 1972 (4) 40                                      |                                                   |                                       |                                          |              |                          |                   |          |        |      |     |       |       |
| 10511D                                             |                                                   | 10100100000131                        |                                          |              |                          |                   |          |        |      |     |       |       |
| 取引紙別                                               |                                                   | 給与額込                                  |                                          |              |                          |                   |          |        |      |     |       |       |
| 新达指定日                                              |                                                   | 2013年07月16日                           |                                          |              |                          |                   |          |        |      |     |       |       |
| 取引名                                                |                                                   | 7月16日支払分                              |                                          |              |                          |                   |          |        |      |     |       |       |
| ● 加达示性的                                            |                                                   |                                       |                                          |              |                          |                   |          |        |      |     |       |       |
| 支払口廠                                               |                                                   | 本店営業部(001) 普通                         | 123456                                   |              |                          |                   |          |        |      |     |       |       |
| 委託者コード                                             |                                                   | 1234567892                            |                                          |              |                          |                   |          |        |      |     |       |       |
| 委託者名                                               |                                                   | イオウシャナメイ2                             |                                          |              |                          |                   |          |        |      |     |       |       |
|                                                    |                                                   |                                       |                                          |              |                          |                   |          |        |      |     |       |       |
| 亚引·振込元                                             | 活報の修正                                             | 賞与振込へ切替▶                              |                                          |              |                          |                   |          |        |      |     |       |       |
|                                                    |                                                   |                                       |                                          |              |                          |                   |          |        |      |     |       |       |
| ● 振込明細内容                                           |                                                   |                                       |                                          |              |                          |                   |          |        |      |     |       |       |
| 件数                                                 |                                                   |                                       |                                          |              | 4件                       |                   |          |        |      |     |       |       |
| 支払金額合計                                             |                                                   |                                       |                                          |              | 4,000,000円               |                   |          |        |      |     |       |       |
|                                                    |                                                   |                                       |                                          |              |                          |                   |          |        |      |     |       |       |
|                                                    |                                                   |                                       | 全10件()                                   | ~10件を表示中)    | 1ページ等の表                  | 示件版: 10件 💌 🍉 再表示) |          |        |      |     |       |       |
| ** 10ページ前 ●                                        | 前ページ                                              | 0.7440000.00                          | 1234                                     | 5678910      |                          | 次ページ 🕤 10ページ次 👐   |          |        |      |     |       |       |
| 受联合受取人名                                            |                                                   | 支店名                                   | 科目                                       | 口座番号         | 在員番号<br>所観コード            | 支払金額(円)           |          |        |      |     |       |       |
| 立山一郎<br>分ヤマ(月ロウ                                    | A取門(0111)<br>あ支店(444)                             |                                       | 曾道                                       | 111111       | =                        | 1,000,000         |          |        |      |     |       |       |
| 立山二郎<br>分ヤマンロク                                     | 高山第一銀行                                            | 0534)<br>002)                         | 普通                                       | 222222       | 1234567890<br>0987654321 | 1,000,000         |          |        |      |     |       |       |
| 立山四郎                                               | 日銀行(0222)<br>う支店(666)                             |                                       | 會這                                       | 4444444      | 34567892<br>0987654321   | 1,000,000         |          |        |      |     |       |       |
| 立山五郎                                               | 日銀行(0222)<br>1)支援(555)                            |                                       | 雷河                                       | 5555555      | 45679901                 | 1,000,000         |          |        |      |     |       |       |
| ** 10ページ前 : ● 1                                    | 前ページ                                              |                                       | 1 2 3 4                                  | 5678910      | 1201007000               | 次ページ 😑 10ページ次 👐   |          |        |      |     |       |       |
|                                                    |                                                   |                                       |                                          |              |                          |                   |          |        |      |     |       |       |
| ◆ 明細の修正                                            | 1                                                 |                                       |                                          |              |                          |                   |          |        |      |     |       |       |
| ·                                                  |                                                   |                                       |                                          |              |                          |                   |          |        |      |     |       |       |
| 水認者情報                                              |                                                   | - Weiterstein Der Lander              | 10 C C C C C C C C C C C C C C C C C C C |              |                          |                   |          |        |      |     |       |       |
| 承認者                                                |                                                   | 最終承認者: 血山花:                           | ₽ M<br>7 M                               |              |                          |                   | ──   水認者 |        |      |     |       |       |
|                                                    |                                                   |                                       |                                          |              | <u></u>                  |                   |          |        |      |     |       |       |
| 44XE                                               |                                                   |                                       |                                          |              |                          |                   |          |        |      |     |       |       |
|                                                    |                                                   |                                       |                                          | (金角12)       | 文字比约[半角可])               |                   |          |        |      |     |       |       |
| ※「最終承認者」 欄に                                        | は、取引額を承認でき                                        | きる承認者が表示されま                           | 9.                                       |              |                          |                   | ── 確定    |        |      |     |       |       |
|                                                    |                                                   |                                       |                                          |              |                          |                   |          |        |      |     |       |       |
| • 戻る 🖉                                             | 一時保存                                              | 産 定 ▶ 確定                              | して承認へ♪                                   |              |                          | ED 181 🕀          |          |        |      |     |       |       |

※「取引・振込元情報の修正」ボタンをクリックすると、振込元情報修正画面にて、取引・振込元情報を修正することができます。
※「給与(賞与)振込へ切替」ボタンをクリックすると、振込元情報修正画面にて、給与・賞与の各振込に切替えることができます。
※「明細の修正」ボタンをクリックすると、支払金額入力画面にて、明細を修正することができます。

- ※承認者へのメッセージとして、任意で「コメント」を入力することができます。
- ※「一時保存」ボタンをクリックすると、作成しているデータを一時的に保存することができます。
- ※「確定して承認へ」ボタンをクリックすると、承認権限のあるユーザが、自身を承認者として設定した場合に、続けて振込データの承認を行うことができます。
- ※「印刷」ボタンをクリックすると、印刷用 PDF ファイルが表示されます。

# 手順8 確定

\_\_\_\_\_

......

| ▲ 給与・賞与振込 》 確                     | 定結果[画面入力]                |                        |                       |                          | BKSF011          | 確定結果[画面入力]画面が表示されますので、内容をご確 |
|-----------------------------------|--------------------------|------------------------|-----------------------|--------------------------|------------------|-----------------------------|
| ▶ 振込元情報を入力 10 振込                  | 先口座指定方法を選択す              | ◎ 振込先口座を               | 6選択 ■支払金額を            | 入力 🛚 内容確認 🛚 👹            | 定 🧧              | 認ください。                      |
| 以下の取引地確定しました。                     |                          |                        |                       |                          |                  |                             |
| ● 取引情報                            |                          |                        |                       |                          |                  |                             |
| RSID                              | 101001000000131          |                        |                       |                          |                  | <ご注意>                       |
| 1025146.91                        | 检步振込                     |                        |                       |                          |                  |                             |
| 振込指定日                             | 2013年07月16日              |                        |                       |                          |                  | 確定後は「承認」操作が必要です。            |
| 取引名                               | 7月16日支払分                 |                        |                       |                          |                  |                             |
| ◉ 振込元情報                           |                          |                        |                       |                          |                  | 「確定」をされても「承認」をされない場合は、      |
| 支払口座                              | 本店営業部(001) 普通 1:         | 23456                  |                       |                          |                  | - 当行あてに振みデータの佐頼がされませんので     |
| 委託者コード                            | 1234567892               |                        |                       |                          |                  | 当行のでに派送が一次の依頼がられよどんので、      |
| 委託者名                              | (37)/*/2                 |                        |                       |                          |                  | ご注音 / ださい                   |
| ◉ 振込明細内容                          |                          |                        |                       |                          |                  | - に江思ヽ/。とい。                 |
| 件数                                |                          |                        |                       | 4件                       |                  |                             |
| 支払金額合計                            |                          |                        |                       | 4,000,000円               |                  |                             |
|                                   |                          |                        |                       | 1ページ毎の表                  | 〒件数: 10件 💌 📑 再表示 | —— 催定結果                     |
| 🕶 10ページ前 💿 病ページ                   |                          | 全10件(1~10<br>1 2 3 4 5 | 0件を表示中)<br>6 7 8 9 10 |                          | 次ページ 😐 10ページ次 🗰  |                             |
| 夏募名<br>受取人名                       | 金融機関名<br>支店名             | 料目                     | 口座番号                  | 社員番号<br>所観コード            | 支払金額(円)          | ↓ ↓                         |
| 立山一部<br>分ヤマ(デロ) A銀行(01)<br>あ支店(44 | 1)<br>4>                 | 世道                     | 1111111               | =                        | 1,000,000        |                             |
| 立山二郎 富山第一組<br>分ヤマンロク 富山駅前5        | 閉行(0534)<br>5因(002)      | 世通                     | 222222                | 1234567990<br>0967654321 | 1,000,000        | ★承認される場合は                   |
| ①山四郎<br>分ヤマルの<br>う支店(60)          | 22)<br>))                | 曾通                     | 4444444               | 34567892<br>0987654321   | 1,000,000        | P118「承認」へお進みください。           |
| 立山五郎<br>好ヤマゴロウ 日銀行(02)<br>小支店(55  | 22)<br>5)                | 曾通                     | 5555555               | 45678901<br>1234567890   | 1,000,000        |                             |
| ∝ 10ページ前 ● 約ページ                   | 1                        | 12345                  | 678910                |                          | 次ページ 🕤 10ページ次 🖡  |                             |
| ◎ 永認者情報                           |                          |                        |                       |                          |                  |                             |
| 承認者                               | 一次承認者:立山大郎<br>最終承認者:立山花子 |                        |                       |                          |                  |                             |
| 承認期限日                             | 2013年07月12日              |                        |                       |                          |                  |                             |
| 1 <i>5</i> /2                     | -                        |                        |                       |                          |                  |                             |
| (4) 作成中取引選択へ                      | ップページへ 】 【 給与            | ・賞与振込メニ                | AE                    |                          | 10 M 🕀           |                             |

. . . . . . . . .

.....

. . . . . . . . . .

.....

※「印刷」ボタンをクリックすると、印刷用PDFファイルが表示されます。

#### 作成中振込データの修正・削除

作成中やエラーとなった振込データの修正、削除ができます。 ※給与・賞与振込も同様の手順です。

### 手順1 作業内容を選択

| 総合振込》作業内容選択                                                        | 839                                                    | メニューの「総合振込 給与・賞与振込」をクリックして            |
|--------------------------------------------------------------------|--------------------------------------------------------|---------------------------------------|
| <ul> <li> 取引の開始     </li> </ul>                                    |                                                        | 、んこい。<br>  続いて作業内容選択画面が表示されますので、「作成中振 |
| :: 振込データの新規作成                                                      | 総合額込の取引な精動をできます。                                       | <b>込データの修正・削除」</b> ボタンをクリックしてください。    |
| :: 作成中振込データの修正・削除                                                  | 作成途中やエラーとなった振送データを修正、削除できます。                           |                                       |
| :: 過去の振込データからの作成                                                   | 過去の取引性再利用して、総合体込の取引増開始でせます。                            | ▲ 作成中振込データの修正・削除                      |
| <ul> <li>取引の開始(ファイル受付)</li> </ul>                                  |                                                        |                                       |
| :: 振込ファイルによる新規作成                                                   | 振込ファイルの指定により、総合振込の取引活動的できます。                           |                                       |
| # 作成中振込ファイルの再送・削除                                                  | 作成途中やエラーとなった振込ファイルを再送、朝鮮できます。                          |                                       |
| <ul> <li>取引状況の整会</li> </ul>                                        |                                                        | _                                     |
| :: 振込データの状況照会                                                      | 過却に行った取引の状況を開会できます。                                    |                                       |
| <ul> <li>飯込データの引戻し・承認取消</li> </ul>                                 |                                                        | _                                     |
| :: 承認待ちデータの引戻し                                                     | ご自身小体類。大取らいう国人ができます。<br>なお、引風しを行った取らは、検正して有数実証を試験できます。 |                                       |
| <ul> <li>         ・ 振込先の管理         ・         ・         ・</li></ul> |                                                        |                                       |
| <b>:</b> 振込先の管理                                                    | 新込まの教徒登録や、登録新込先の改変、利用的できます。<br>また、登録新込先の機能とアイルル正力できます。 |                                       |

# 手順2 作成中取引を選択

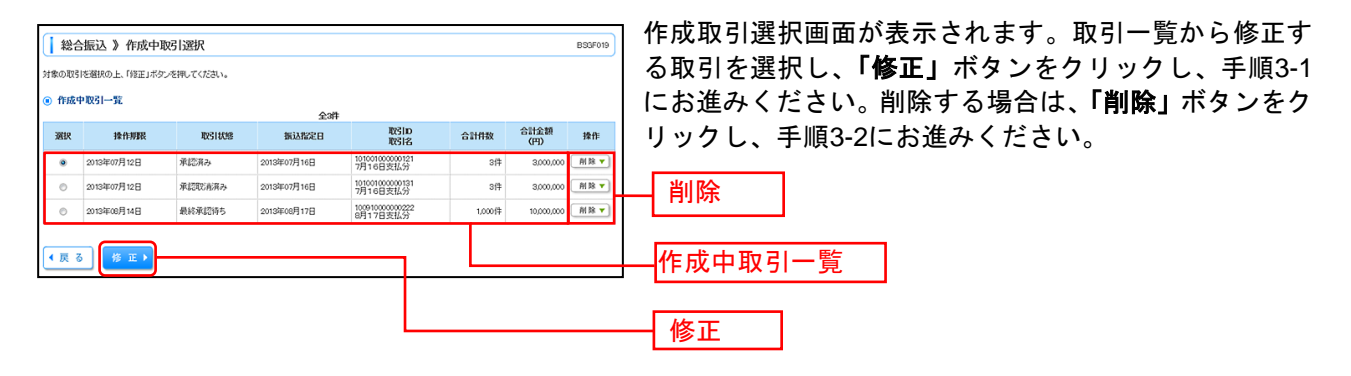

| 手順3-1 | 内容確認 |
|-------|------|
|-------|------|

| <u> </u>                                    |                                                               |                            |                    |                          |             |                |             |                              |
|---------------------------------------------|---------------------------------------------------------------|----------------------------|--------------------|--------------------------|-------------|----------------|-------------|------------------------------|
| 総合語                                         | 辰込 》 内容確認                                                     | 「画面入力                      | ]                  |                          |             |                |             | BS3F014                      |
| • 振込元                                       | 情報を入力 🛚 振込券                                                   | 口座指定)                      | ち法を選択              | ■ 振込先口座を選択 ■             | 支払金額を入      | 力 🛚 内容確認 🛥 🖥   | 確定          | •                            |
| 以下の内容で<br>承認者を確認<br>確定してその3<br>※承認者にご       | 取引を確定します。<br>(の上、「確定」ボタンを押し、<br>まま承認を行う場合は、「毎<br>自身を磨抉した場合は、毎 | てください。<br>定して承認へ<br>定してそのま | Jボタンを押し<br>ま承認を行うご | てください。<br>ことができます。       |             |                |             |                              |
| <ul> <li>取引情報</li> </ul>                    | 10                                                            |                            |                    |                          |             |                |             |                              |
| RSID                                        | m                                                             | 101001000                  | 000121             |                          |             |                |             |                              |
| 取引紙別                                        |                                                               | 総合振込                       |                    |                          |             |                |             |                              |
| 新込指定日                                       | 3                                                             | 2013年07月                   | 16日                |                          |             |                |             |                              |
| 4016                                        |                                                               | //1083                     | 51677              |                          |             |                |             |                              |
| <ul> <li>              新込元      </li> </ul> | 情報                                                            |                            |                    |                          |             |                |             |                              |
| 支払口座                                        |                                                               | 本店営業部                      | (001) 普通           | 123456                   |             |                |             |                              |
| 委託者コー                                       | ·F                                                            | 123456789                  | 1                  |                          |             |                |             |                              |
| RECEU                                       |                                                               |                            |                    |                          |             |                |             |                              |
| 👲 取引·持                                      | 振込元情報の修正                                                      |                            |                    |                          |             |                |             |                              |
|                                             |                                                               |                            |                    |                          |             |                |             |                              |
| <ul> <li>         ● 振込明論      </li> </ul>   | 細内容                                                           |                            |                    |                          |             |                |             |                              |
| 件数                                          |                                                               |                            |                    |                          |             | 51件            |             |                              |
| 支払金額                                        | iest                                                          |                            |                    |                          |             | 5,000,000円     |             |                              |
| 先方負担                                        | 手数料合計                                                         |                            |                    |                          |             | 2,205円         |             |                              |
| 振込金額                                        | 合計                                                            |                            |                    |                          |             | 4,997,795円     |             |                              |
| 重心于致                                        | はいていていていていていていていていていていていた。                                    |                            |                    |                          |             | 1,680円         |             |                              |
|                                             |                                                               |                            |                    | 会10件(1~10件大手示)           | th)         | 1ページ毎の表        | 5示件数: 10件   | : 💌 📑 再表示                    |
| <b>ee</b> 10ページ#                            | 前 🖻 前ページ                                                      |                            |                    | 1 2 3 4 5 6 7 8          | 9 10        |                | 次ページ 日      | 0 10ページ次 🗰                   |
| 登算名<br>受取人名                                 | 金融機関名<br>支店名                                                  | 科目                         | 口座番号               | EDI情報/要客コード              | 支払金額<br>(円) | 先方負担手数料<br>(円) | 振込金額<br>(円) | 振込手数料<br>(円)                 |
| A鹿店<br>Aションデン                               | ム銀行(0111)<br>あ支店(444)                                         | 普通                         | 111111             | EDI:                     | 1,000,000   | 315            | 5 999,685   | 315                          |
| 日商事<br>8/37/0                               | 富山第一銀行(0534)<br>富山駅前支店(002)                                   | 普通                         | 222222             | EDI:<br>A123456789012345 | 1,000,000   | 315*           | 999,685     | 210                          |
| F運輸<br>F707                                 | 富山第一銀行(0534)<br>泰田支店(041)                                     | 普通                         | 600000             | EDI:<br>8123456799012345 | 1,000,000   | 315*           | 999,685     | 210                          |
| ロ不動産                                        | B銀行(0222)                                                     | 普通                         | 444444             | 翻客1:1234567890           | 1,000,000   | 630*           | 999,370     | 315                          |
| E建設                                         | )508(000)<br>B翻行(0222)                                        | 普通                         | 5555555            | 1992                     | 1.000.000   | 630            | 999,370     | 630                          |
| E976ス8<br>(* 10ページ市                         | 1192/21(505)                                                  |                            |                    | 12345678                 | 9 10        |                | 次ページ        | <ul> <li>10ページ次 »</li> </ul> |
| ※*印は、先方                                     | 方負担手数料と振込手数料                                                  | が異なる時に                     | 表示されます             |                          |             |                |             |                              |
| 👲 明細の                                       | )修正                                                           |                            |                    |                          |             |                |             |                              |
|                                             |                                                               |                            |                    |                          |             |                |             |                              |
| • 承認者<br>1                                  | 情報                                                            |                            |                    |                          | _           |                |             |                              |
| 承認者                                         |                                                               | 一次承認者                      | : 立山大郎             | v                        |             |                |             |                              |
|                                             |                                                               | <i>他的中国</i> 语              | ⊷ [ⅢⅢ花子            | v                        |             |                |             |                              |
| コメント                                        |                                                               |                            |                    |                          |             |                |             |                              |
|                                             |                                                               | L                          |                    |                          | (全角120文字)   | ──             |             |                              |
| 亦「最終承認。                                     | 者」欄には、取引舗を承認す                                                 | きる承認者が                     | 「表示されます            | t.                       |             |                |             |                              |
|                                             |                                                               | -                          |                    |                          |             |                |             | m BL 2                       |
| ◀ 戻 る                                       | / 一時保存                                                        | 確定▶                        | 確定し                | て水認へ 🕨                   |             |                |             | 印刷 😁                         |
|                                             |                                                               |                            |                    |                          |             |                |             |                              |

### 手順3-2 作成中取引削除

| 2514620                                                                                                    |                                                                                                    |                                               |                                                                                                |                                                                                                    |                                                                                                    |                                                                        |                                                                                |                                                                                                    |  |  |  |
|----------------------------------------------------------------------------------------------------|----------------------------------------------------------------------------------------------------|-----------------------------------------------|------------------------------------------------------------------------------------------------|----------------------------------------------------------------------------------------------------|----------------------------------------------------------------------------------------------------|------------------------------------------------------------------------|--------------------------------------------------------------------------------|----------------------------------------------------------------------------------------------------|--|--|--|
| the second second second second second second second second second second second second second second second se                                                                                                    | •                                                                                                    | 総合振込                                          |                                                                                                |                                                                                                    |                                                                                                    |                                                                        |                                                                                |                                                                                                    |  |  |  |
| 振込指定日                                                                                                    |                                                                                                    | 2013年07月                                      | 2013年07月16日                                                                                    |                                                                                                    |                                                                                                    |                                                                        |                                                                                |                                                                                                    |  |  |  |
| 取引名                                                                                                    |                                                                                                    | 7月16日支払分                                      |                                                                                                |                                                                                                    |                                                                                                    |                                                                        |                                                                                |                                                                                                    |  |  |  |
|                                                                                                    |                                                                                                    |                                               |                                                                                                |                                                                                                    |                                                                                                    |                                                                        |                                                                                |                                                                                                    |  |  |  |
| )振込元情                                                                                                    | 192                                                                                                    |                                               |                                                                                                |                                                                                                    |                                                                                                    |                                                                        |                                                                                |                                                                                                    |  |  |  |
| 支払口座 本信営業部(001) 普通 123456                                                                                                    |                                                                                                    |                                               |                                                                                                |                                                                                                    |                                                                                                    |                                                                        |                                                                                |                                                                                                    |  |  |  |
| 委託者コード                                                                                                    |                                                                                                    | 123456799                                     | 1                                                                                              |                                                                                                    |                                                                                                    |                                                                        |                                                                                |                                                                                                    |  |  |  |
| 委託者名                                                                                                    |                                                                                                    | 1995/15/11                                    |                                                                                                |                                                                                                    |                                                                                                    |                                                                        |                                                                                |                                                                                                    |  |  |  |
| Arr.25 million                                                                                                    | into the                                                                                                    |                                               |                                                                                                |                                                                                                    |                                                                                                    |                                                                        |                                                                                |                                                                                                    |  |  |  |
| 1 取込明細<br>作取                                                                                                    | 173 <del>(</del> 7                                                                                                    |                                               |                                                                                                |                                                                                                    |                                                                                                    | c.th                                                                   |                                                                                |                                                                                                    |  |  |  |
| 专払金額合)                                                                                                    |                                                                                                    |                                               |                                                                                                |                                                                                                    |                                                                                                    | 5.000.000円                                                             |                                                                                |                                                                                                    |  |  |  |
| 先方負担手                                                                                                    | 数料合計                                                                                                    |                                               |                                                                                                |                                                                                                    |                                                                                                    | 2.205円                                                                 |                                                                                |                                                                                                    |  |  |  |
| 振込金額合調                                                                                                    | 81                                                                                                    | 4,997,795円                                    |                                                                                                |                                                                                                    |                                                                                                    |                                                                        |                                                                                |                                                                                                    |  |  |  |
| 轰込手数料:                                                                                                    | 合計                                                                                                    |                                               |                                                                                                |                                                                                                    |                                                                                                    | 1.680円                                                                 |                                                                                |                                                                                                    |  |  |  |
|                                                                                                    |                                                                                                    |                                               |                                                                                                | 全10件(1~10件を表示中                                                                                                    | )                                                                                                    | 1ページ等の表                                                                | 示件数: 10件                                                                       | ▶ 再表示                                                                                                    |  |  |  |
| 10ページ前<br>登録名<br>受取人名                                                                                                    | <ul> <li>前ページ</li> <li>金融機関名<br/>支店名</li> </ul>                                                                            | 料日                                            | 口座番号                                                                                           | 全10件(1~10件を表示中<br>1 2 3 4 5 6 7 8 9<br>EDI造程/ 初客コード                                                                                                    | 9)<br>10<br>支払金額<br>(円)                                                                                                    | <ul> <li>1ページ等の表</li> <li>先方負担手数料<br/>(円)</li> </ul>                   | 示件数: 10件<br>次ページ •<br>編込金額<br>(円)                                              | <ul> <li>●再表示</li> <li>10ページ次 #</li> <li>振込手数料<br/>(円)</li> </ul>                                                                                                    |  |  |  |
| 10ページ前<br>登録名<br>受取人名<br>周店<br>い初か                                                                                                    | <ul> <li>前ページ</li> <li>金融機関名<br/>変態構名</li> <li>な話名</li> </ul>                                                              | 科目<br>登道                                      | 口继續号                                                                                           | 全10件(1~10件を表示中<br>1 2 3 4 5 6 7 8 9<br>EDI情報/ 顧客コード<br>EDI:                                                                                                    | 10<br>支払金額<br>(円)<br>1,000,000                                                                                                    | 1ページ等の表<br>先方貨担手数料<br>(円)<br>315                                       | 示件数: 10件<br>次ページ e<br>振込金額<br>(円)<br>999,885                                   | <ul> <li>● 再表示</li> <li>10ページ次 ⇒</li> <li>振込手数料<br/>(円)</li> <li>S15</li> </ul>                                                                                                    |  |  |  |
| 10ページ前<br>登録名<br>受取人名<br>場店<br>い3755<br>南事<br>い3755                                                                                                    | <ul> <li>前ページ</li> <li>金融機関名<br/>支店名</li> <li>本語行(0111)<br/>あ支店(444)</li> <li>窓山銀一部行(0534)</li> <li>窓山銀市支店(032)</li> </ul> | 日科<br>世道<br>世道                                | 口座番号<br>1111111<br>222222                                                                      | 全10月(1~10月を表示中<br>1 2 3 4 5 6 7 8 9<br>EDI指報/ 親宅コード<br>EDI:<br>-<br>EDI:<br>-<br>EDI:<br>-<br>EDI:<br>-<br>EDI:<br>-<br>EDI:<br>-<br>EDI:<br>-<br>EDI:<br>-<br>EDI:<br>-<br>EDI:<br>-<br>-<br>EDI:<br>-<br>-<br>-<br>EDI:<br>-<br>-<br>-<br>EDI:<br>-<br>-<br>-<br>EDI:<br>-<br>-<br>EDI:<br>-<br>-<br>-<br>EDI:<br>-<br>-<br>-<br>EDI:<br>-<br>-<br>-<br>-<br>-<br>EDI:<br>-<br>-<br>-<br>EDI:<br>-<br>-<br>-<br>-<br>EDI:<br>-<br>-<br>-<br>-<br>-<br>-<br>EDI:<br>-<br>-<br>-<br>-<br>-<br>-<br>-<br>-<br>EDI:<br>-<br>-<br>-<br>-<br>-<br>-<br>-<br>EDI:<br>-<br>-<br>-<br>-<br>-<br>-<br>-<br>-<br>-<br>-<br>-<br>-<br>- | 10<br>支払金額<br>(円)<br>1,000,000<br>1,000,000                                                                                                    | 1ページ毎の表<br>先方良勝手数料<br>(円)<br>315<br>315 *                              | 示件数: 10件<br>次ページ                                                               | <ul> <li>○ 三市衣市</li> <li>10ページ次 »</li> <li>編込手数料<br/>(円)</li> <li>S15</li> <li>210</li> </ul>                                                                                                    |  |  |  |
| 10ページ前<br>登録名<br>受取人名<br>適店<br>ら3775<br>浦事<br>り3775<br>二<br>第年<br>う375<br>二<br>二<br>第年<br>う375<br>二<br>二<br>二<br>二<br>二<br>二<br>二<br>二<br>二<br>二<br>二<br>二<br>二                                                                                                    |                                                                                                    | 料日<br>竹道<br>竹道<br>竹道                          | 口總續号<br>11111111<br>222222<br>6666006                                                          | 全10時(1~10件を表示中<br>2 3 4 5 6 7 8 9<br>ED推復/親宅コード<br>EDI:<br>                                                                                                    | )<br>10<br>支払金額<br>(円)<br>1,000,000<br>1,000,000<br>1,000,000                                                                                                    | 1ページ毎の表<br><b>先方真豊手散料</b><br>(円)<br>315<br>315 *<br>315 *              | 示件数: 10件<br>次ページ ·<br>新込金額<br>(円)<br>999,685<br>999,685                        | <ul> <li>三月本市</li> <li>10ページ次 »</li> <li>第53年秋村<br/>(円)</li> <li>315</li> <li>210</li> <li>210</li> </ul>                                                                                                    |  |  |  |
| 10ページ前<br>登録名<br>変取人名<br>編店<br>し37572<br>浦市<br>り3772<br>道称<br>うた。<br>うた。<br>うた。<br>うた。<br>うた。<br>うた。<br>うた。<br>うた。                                                                                                    |                                                                                                    | 科日<br>登通<br>登通<br>登通<br>登通                    | 口继續号<br>11111111<br>2222222<br>6666666<br>4444444                                              | 全10時(1~10時を表示中           1         2         3         4         5         6         7         8         9           EDI::                                                                                                    | 20<br>25<br>(P)<br>1,000,000<br>1,000,000<br>1,000,000<br>1,000,000                                                                                                    | 1ページ等の表<br>先方負担手数料<br>(円)<br>315<br>315・<br>335・<br>630・               | 示件数: 10件<br>次ページ (m<br>新込金額<br>(円)<br>999,685<br>999,685<br>999,685<br>999,370 | <ul> <li>●再素単</li> <li>10ページ次 **</li> <li>新込手数料<br/>(円)</li> <li>315</li> <li>210</li> <li>210</li> <li>210</li> <li>315</li> </ul>                                                                                                    |  |  |  |
| 10ページ前<br>登録名<br>受取人名<br>適店<br>い3755<br>満事<br>75/2<br>175動度<br>75/2<br>32新<br>75/2<br>35<br>75/2<br>35<br>75/2<br>75/2<br>75 | ・ 取ページ                                                                                                    | <b>料日</b><br>管通<br>管通<br>管通<br>管通<br>管通<br>管通 | □建委号           1111111           222222           6666066           4444444           55555555 | 오10위(1~10위(表表고마)<br>1 2 3 4 5 6 7 8 9<br>EDI#월/ 평양그~F<br>EDI:<br>1 20458/709012345<br>EDI:<br>1 20458/709012345<br>EDI:<br>1 120458/709012345<br>EDI:<br>1 122458/709012345<br>EDI:<br>1 122458/709012345                                                                                                    | 支払金額<br>(円)           支払金額           1,000,000           1,000,000           1,000,000           1,000,000           1,000,000           1,000,000           1,000,000 | 1ページ帯の表<br>先方兵援手数料<br>(円)<br>315<br>315<br>315・<br>315・<br>630・<br>630 | 示件数: 10件<br>次ページ                                                               | <ul> <li>○ 日本市</li> <li>○ 日本市</li> <li>○ 日本</li> <li>○ 日本</li> <li>○</li></ul> |  |  |  |

乍成中取引削除画面が表示されますので、削除対象の取引 青報を確認してください。

削除する場合は「**削除」**ボタンをクリックしてください。 データが削除され、作成中取引選択画面に戻ります。

削除

# 手順4 確定

\_\_\_\_\_

|                                                                                                    | 【画面入】                                                                                 | 5]                                                          |                          |                   |            |          | BSGF015   |
|----------------------------------------------------------------------------------------------------|---------------------------------------------------------------------------------------|-------------------------------------------------------------|--------------------------|-------------------|------------|----------|-----------|
| ▶ 振込元情報を入力 ■ 振込                                                                                                    | 先口库指定                                                                                 | ち法を選択                                                       | ■ 振込先口座を選択 ■ 1           | 女払金額を入            | 力》内容確認》    | 定        | D         |
|                                                                                                    |                                                                                       |                                                             |                          |                   |            |          |           |
| 以下の取引を確定しました。                                                                                                    |                                                                                       |                                                             |                          |                   |            |          |           |
| 取引情報                                                                                                    |                                                                                       |                                                             |                          |                   |            |          |           |
| 取引ID<br>ID                                                                                                    | 10100100                                                                              | 000121                                                      |                          |                   |            |          |           |
|                                                                                                    | 80231832                                                                              | 8.00                                                        |                          |                   |            |          |           |
| 第15位定日<br>第121章                                                                                                    | 2013407)                                                                              | 1013年07月16日                                                 |                          |                   |            |          |           |
| \$576                                                                                                    | //1083                                                                                | (194.77                                                     |                          |                   |            |          |           |
| ● 振込元情報                                                                                                    |                                                                                       |                                                             |                          |                   |            |          |           |
| 支払口座                                                                                                    | 本店営業部                                                                                 | \$(001) 普通 1                                                | 123456                   |                   |            |          |           |
| 委託者コード                                                                                                    | 12345678                                                                              | и                                                           |                          |                   |            |          |           |
| 委託者名                                                                                                    | (35)(1)(1)                                                                            |                                                             |                          |                   |            |          |           |
| ● 振込明細内容                                                                                                    |                                                                                       |                                                             |                          |                   |            |          |           |
| 件数                                                                                                    |                                                                                       |                                                             |                          |                   | 5件         |          |           |
| 支払金融合計                                                                                                    |                                                                                       |                                                             |                          |                   | 5,000,000円 |          |           |
| 先方負担手数料合計                                                                                                    |                                                                                       |                                                             |                          |                   | 2.205円     |          |           |
| 振込金額合計                                                                                                    |                                                                                       |                                                             |                          |                   | 4,997,795円 |          |           |
| 搬运手数料合計                                                                                                    |                                                                                       |                                                             |                          |                   | 1,680円     |          |           |
|                                                                                                    |                                                                                       |                                                             |                          |                   | 1ページ毎の春    | 元件教: 10年 | M         |
|                                                                                                    |                                                                                       |                                                             | 全10件(1~10件を表示。           | <b>p)</b>         |            |          |           |
| ● 10ページ目 ● 11ページ<br>登録名 全計時間名                                                                                                    |                                                                                       |                                                             | 1 2 3 4 5 6 7 8 1        | 9 10<br>安払金額      | 先方負担手数對    | 振动会翻     | 福込手数料     |
| 受取人名 支店名                                                                                                    | 448                                                                                   | 口座書号                                                        | EDIT##R/#F8F3~FF         | (円)               | (円)        | (円)      | (円)       |
| A織语 A即行(0111)<br>A()37行) あ支店(444)                                                                                                    | <b>登通</b>                                                                             | 1111111                                                     | EDI:                     | 1,000,000         | 315        | 999,685  | 315       |
| 日扇亭<br>回過予/(別<br>国山駅前支店(002)                                                                                                    | 曾通                                                                                    | 222222                                                      | EDI:<br>A123456789012345 | 1,000,000         | 315*       | 999,685  | 210       |
| F運輸 富山第一銀行(0534)                                                                                                    | 世道                                                                                    | 000000                                                      | EDI:<br>B123456789012345 | 1,000,000         | 315*       | 999.685  | 210       |
| F7/2 周间页店(041)                                                                                                    | 普通                                                                                    | 444444                                                      | #各1:1234567890<br>#各2:   | 1,000,000         | 630*       | 999,370  | 315       |
| F7/2 周囲支店(041)     D不動産 日銀行(0222)     D가ウサン う支店(006)                                                                                                    |                                                                                       |                                                             |                          |                   |            | 999.270  | 620       |
| F7)・2     両周支店(041)      D不動産     D部行(0222)      D次のサン     プ支店(606)      E登録     B翻行(0222)      L支店(555)                                                                                                    | 甘道                                                                                    | 5555555                                                     | -                        | 1,000,000         | 630        |          |           |
| P7/2         両周支店(041)           D不動産<br>19/777         日期行(0222)           Dボウガ         支店(040)           目期行(0222)         上支店(555)           ビンドク(h)         日期行(0222)           レンテカ(h)         日期行(0222)           レンテカ(h)         日期行(0222)           レンテカ(h)         日期行(0222)           レンテカ(h)         日期行(0222)           レンテカ(h)         日期行(0222)           レンテカ(h)         日期行(0222)           レンテカ(h)         日期行(0222)           レンテカ(h)         日期行(0222)           レンテカ(h)         日期行(0222)           レンテカ(h)         日期行(0222)           レンテカ(h)         日期行(0222)           レンテカ(h)         日期行(0222)           レンテカ(h)         日期行(14)           日         日           レンテカ(h)         日           レンテカ(h)         日           レンテカ(h)         日           レンテカ(h)         日           レンテカ(h)         日           レンテカ(h)         日           レンテカ(h)         日           レンテカ(h)         日           レンテカ(h)         日           レンテカ(h)         日           レンテカ(h)         日 <t< td=""><td>曾通</td><td>5555555</td><td>123456785</td><td>1,000,000</td><td>630</td><td>次ページ 🖸</td><td>10ページ次 🕨</td></t<>                                                                                                    | 曾通                                                                                    | 5555555                                                     | 123456785                | 1,000,000         | 630        | 次ページ 🖸   | 10ページ次 🕨  |
| アク2.1         周囲覚信(041)           D不動産<br>カアペワジ<br>カアペワジ<br>カアペワジ<br>シウズ信(080)         日朝行(022)<br>し支信(080)           E課論<br>ビウイン功         日朝行(022)           ビウイン功         E 耐べージ           #+印ページ         ● 耐べージ                                                                                                    | 普通                                                                                    | 55555555<br>表示されます                                          | 1 2 3 4 5 6 7 8 9        | 9 10              | 630        | 次ページ 🖻   | 10ページ次 🕨  |
| P7)2     商用支括(041)     D不動産     BPT(022)     D方竹7     ジ支括(686)     E建設     E建設     E建設     US(686)     E建設     US(686)     E建設     US(686)     E建設     US(686)     E建設     US(686)     E建設     US(586)     E建設     US(586)     E建設     US(586)     E型US(586)     E型US(586)     E_US(586)     E_US(586)     E_US(586)     E_US(586)     E_US(586)     E_US(586)      E_US(586)     E_US(586)     E_US(586)     E_ | 普通<br>料が異なる時に                                                                         | 55555555<br>表示されます                                          | 123456789                | 9 10              | 630        | 次ページ 🖻   | 10ページ次 »  |
| P?)21 高期反応(411)     DF和便(5021)     DF和便(5022)     DF利何(5022)     DF小切(538(555)     は町(5-25)     は町(538(555)     はていージ有 目前ページ     W+(114、売力負担手級料と扱送手級     承認者情報     承認者                                                                                                    | 普通<br>料が異なる時に<br>一次承額3                                                                | 55555555<br>表示されます。<br>:::::::::::::::::::::::::::::::::::: | 123456789                | 1,000,000         | 640        | 次ページ 🖻   | 10ページ次 >> |
| P2/1 商用支店(441)     DF和田 (1575)     DF和田 (1575)     J京元(666)     EPACH (1575)     Tまた(555)     (1575)     (1575)     (1575)     (1575)     (1575)     (1575)     (1575)     (1575)     (1575)     (1575)     (1575)     (1575)     (1575)     (1575)     (1575)     (1575)     (1575)     (1575)     (1575)     (1575)     (1575)     (1575)     (1575)     (1575)     (1575)     (1575)     (1575)     (1575)     (1575)     (1575)     (1575)     (1575)     (1575)     (1575)     (1575)     (1575)     (1575)     (1575)     (1575)     (1575)     (1575)     (1575)     (1575)     (1575)     (1575)     (1575)     (1575)     (1575)     (1575)     (1575)     (1575)     (1575)     (1575)     (1575)     (1575)     (1575)     (1575)     (1575)     (1575)     (1575)     (1575)     (1575)     (1575)     (1575)     (1575)     (1575)     (1575)     (1575)     (1575)     (1575)     (1575)     (1575)     (1575)     (1575)     (1575)     (1575)     (1575)     (1575)     (1575)     (1575)     (1575)     (1575)     (1575)     (1575)     (1575)     (1575)     (1575)     (1575)     (1575)     (1575)     (1575)     (1575)     (1575)     (1575)     (1575)     (1575)     (1575)     (1575)     (1575)     (1575)     (1575)     (1575)     (1575)     (1575)     (1575)     (1575)     (1575)     (1575)     (1575)     (1575)     (1575)     (1575)     (1575)     (1575)     (1575)     (1575)     (1575)     (1575)     (1575)     (1575)     (1575)     (1575)     (1575)     (1575)     (1575)     (1575)     (1575)     (1575)     (1575)     (1575)     (1575)     (1575)     (1575)     (1575)     (1575)     (1575)     (1575)     (1575)     (1575)     (1575)     (1575)     (1575)     (1575)     (1575)     (1575)     (1575)     (1575)     (1575)     (1575)     (1575)     (1575)     (1575)     (1575)     (1575)     (1575)     (1575)     (1575)     (1575)     (1575)     (1575)     (1575)     (1575)     (1575)     (1575)     (1575)     (1575)     (1575)     (1575)     (1575)     (1575)     (1575)     (1575)     (1575)     (1575)     (1575)     (1575)     (1575)   | <ul> <li>普通</li> <li>目が異なる時に</li> <li>一次東部</li> <li>型が来説</li> <li>2013年071</li> </ul> | 55555555<br>表示されます。<br>::立山大郎<br>::立山花子<br>月12日             | 123456789                | 1,000,000<br>9 10 |            | 次ページ 🖻   | 10ページ次 >> |

.....

......

. . . . . . . . . .

.....

※「印刷」ボタンをクリックすると、印刷用 PDF ファイルが表示されます。

## 過去の振込データからの作成

過去の取引を再利用して取引を開始できます。また、"切替済み"の取引も再利用できます。 ※給与・賞与振込も同様の手順です。

#### 手順1 作業内容を選択

| 総合振込》作業内容選択                                                                       | BSGF001                                                   | 」メニューの「総合振込 給与・賞与振込」をクリックして            |
|-----------------------------------------------------------------------------------|-----------------------------------------------------------|----------------------------------------|
|                                                                                   |                                                           | ください。                                  |
| <ul> <li>取引の関始</li> </ul>                                                         |                                                           | _   続いて作業内容選択画面が表示されますので、 <b>「過去の振</b> |
| :: 振込データの新規作成                                                                     | 総合振込の取引初期後できます。                                           | <b>込データからの作成」</b> ボタンをクリックしてください。      |
| :: 作成中振込データの修正·削除                                                                 | 作成途中やエラーとなった振込データを接正、削除できます。                              |                                        |
| :: 過去の振込データからの作成                                                                  | 過去の取引を弄利用して、総合領法の取引補助者できます。                               |                                        |
| <ul> <li>取引の開始(ファイル受付)</li> </ul>                                                 |                                                           | - 過去の振込データからの作成                        |
| ** 扱込ファイルによる新規作成                                                                  | 振込ファイルの指定により、総合振込の取引活動的できます。                              |                                        |
| # 作成中振込ファイルの再送・削除                                                                 | 作成途中やエラーとなった描述ファイルを再進、削除できます。                             |                                        |
| <ul> <li>取引状況の照会</li> </ul>                                                       |                                                           | ~ ~ ~ ~ ~ ~ ~ ~ ~ ~ ~ ~ ~ ~ ~ ~ ~ ~ ~  |
| : 振込データの状況照会                                                                      | 過却に行った取引の状況を照合できます。                                       |                                        |
| <ul> <li>         ・振込データの引戻し、承認取消         ・・・・・・・・・・・・・・・・・・・・・・・・・・・・・</li></ul> |                                                           |                                        |
| ** 承認待ちデータの引戻し                                                                    | ご自身付依頼, 応取到の引援), ができます。<br>なあ、引使しを行った取引は、施工して再度実施を依頼できます。 |                                        |
| <ul> <li>振込先の管理</li> </ul>                                                        |                                                           | _                                      |
| <b>::</b> 振込先の管理                                                                  | 振込先の新規登録や、登録振込先の変更、制築かできます。<br>また、登録無込先の確範をたべんに立力できます。    |                                        |

## 手順2 過去取引を選択

| (<br>₹ | 総合<br>詳明する<br>過去に | 諸振込 》 過去取引<br>過去取引を選択の上、「再<br>取引一覧 | 選択<br>利用」ボタンを押してくださ | u.<br>∳a#                   |       |          |        | B35F023     | 過去取引選択画面<br>  利用する過去取引<br>  してください。 |
|--------|-------------------|------------------------------------|---------------------|-----------------------------|-------|----------|--------|-------------|-------------------------------------|
|        | 選択                | 振込指定日                              | 取引状態                | 取引名                         | 依赖者   | 承認者      | 合計件数   | 合計金額<br>(円) |                                     |
| ۱ſ     | ۰                 | 2013年07月16日                        | 承認済み                | 101001000000121<br>7月16日支払分 | 富山一太郎 | <u> </u> | 3件     | 3,000,000   |                                     |
| I      | 0                 | 2013年07月16日                        | 承認認定資源み             | 101001000000131<br>7月16日支払分 | 富山一太郎 | 空山た邦     | 3件     | 3,000,000   | ─ 過去取引一覧                            |
| I      | 0                 | 2013年06月17日                        | 承認済み                | 10091000000222<br>6月17日支払分  | 立山一郎  | <u> </u> | 1,000件 | 10,000,000  |                                     |
| (      | く戻る               | 5 再利用 ▶                            |                     |                             |       |          |        |             | 再利用                                 |

過去取引選択画面が表示されます。過去取引一覧から再 利用する過去取引を選択し、**「再利用」**ボタンをクリック してください。

| 手』                                          | 頁3                                                         | 内容                          | <b>驿確</b>            | 認                                                  |              |              |                |                                             |
|---------------------------------------------|------------------------------------------------------------|-----------------------------|----------------------|----------------------------------------------------|--------------|--------------|----------------|---------------------------------------------|
| 2 総合振                                       | 〒22 ) 内容確認                                                 | [画面入]                       | カ]                   |                                                    |              |              |                | BSOF014                                     |
| • 振込元(                                      | 情報を入力 🛚 振込う                                                | 七口座指定                       | 方法を選択                | ■ 振込先口座を選択 ■ )                                     | 支払金額を入       | カ 🛚 内容確認 🛎 硝 | 諚              |                                             |
| 以下の内容で<br>承認者を確認の<br>確定してそのま<br>※承認者にごり     | 取引を確定します。<br>カ上、「確定」ボタンを押し<br>ま単認を行う場合は、「そ<br>自身を選択した場合は、6 | てくだあい。<br>都知して承認<br>都知してそのま | へ」ボタンを押し<br>Eま承認を行うこ | てください。<br>とができます。                                  |              |              |                |                                             |
| <ul> <li>取引情報</li> </ul>                    | e .                                                        |                             |                      |                                                    |              |              |                |                                             |
| 取引加                                         |                                                            | 10100100                    | 0000121              |                                                    |              |              |                |                                             |
| 203106.01                                   |                                                            | 総合領込                        | 814D                 |                                                    |              |              |                |                                             |
| 取引名                                         |                                                            | 7月16日                       | 安弘分                  |                                                    |              |              |                |                                             |
| · · · · · · · · · · · · · · · · · · ·       | 6.40                                                       |                             |                      |                                                    |              |              |                |                                             |
| 支払口座                                        | 21 MK                                                      | 本店営業                        | 部(001) 曾通 1          | 23456                                              |              |              |                |                                             |
| 委託者コート                                      | F                                                          | 12345678                    | 91                   |                                                    |              |              |                |                                             |
| 委託者名                                        |                                                            | ほわたん                        |                      |                                                    |              |              |                |                                             |
| ⊉ 取引・損                                      | 展込元情報の修正                                                   |                             |                      |                                                    |              |              |                |                                             |
| <ul> <li>         新込明編         </li> </ul>  | 曲内容                                                        |                             |                      |                                                    |              |              |                |                                             |
| 件数                                          |                                                            |                             |                      |                                                    |              | 5件           |                |                                             |
| 支払金額                                        | 合計                                                         |                             |                      |                                                    |              | 5,000,000円   |                |                                             |
| 先方負担                                        | 手数料合計<br>合計                                                |                             |                      |                                                    |              | 2,205円       |                |                                             |
| 重込玉朝                                        | 급하<br>料合計                                                  |                             |                      |                                                    |              | 1,680円       |                |                                             |
|                                             |                                                            | -                           |                      |                                                    |              |              |                |                                             |
|                                             |                                                            |                             |                      | 全10件(1~10件を表示。                                     | <b>\$</b>    | 1ページ障の表      | 37:19 BR: 10 F | ▶ 💌 🕨 丙表率                                   |
| 4 10ページ的<br>夏録名                             | ○ 約ページ<br>金融機関名                                            |                             | -                    | 12345678                                           | 9 10<br>支払金額 | 先方負担手数料      | 次ページを          | <ul> <li>10ページ次 #</li> <li>振込手数料</li> </ul> |
| 受取人名<br>A県店                                 | 支店名<br>A銀行(0111)                                           | 40<br>m:a                   | 山座書与                 | EDITION AND AN AN AN AN AN AN AN AN AN AN AN AN AN | (円)          | (円)          | (円)            | (円)                                         |
| A2-3072<br>日南事                              | あ支店(444)<br>高山第一銀行(0534)                                   | 214                         | 222222               | EDI:                                               | 1.000.000    | 315*         | 999.685        | 210                                         |
| F運輸<br>P7/1                                 | 高山第一銀行(0534)<br>高田支店(041)                                  | <b>1</b> 2-1                | 000000               | EDI:<br>B123456789012345                           | 1,000,000    | 315*         | 999.685        | 210                                         |
| D不動産<br>D74945                              | 日銀行(0222)<br>う支店(606)                                      | 19:8                        | 4844444              | 部客1:1234567890<br>部客2:                             | 1,000,000    | 630*         | 999,370        | 315                                         |
| E建設<br>Eがよやっ(カ                              | B線行(0222)                                                  | 世语                          | 5555555              | -                                                  | 1,000,000    | 630          | 999,370        | 630                                         |
| ** 10ページ前                                   | □ 前ページ                                                     |                             |                      | 12345678                                           | 9 10         |              | 次ページ           | ■ 10ページ次 ₩                                  |
| ※*印は、先方                                     | 資担手数料と振込手数料                                                | 初興なる時                       | こ表示されます。             |                                                    |              |              |                |                                             |
| 費 明細の                                       | 修正                                                         |                             |                      |                                                    |              |              |                |                                             |
| <ul> <li>永認者情</li> </ul>                    | ₫ <del>1</del> 8                                           |                             |                      |                                                    |              |              |                |                                             |
| 承認者                                         |                                                            | 一次承認                        | 者: 立山大郎              | ×                                                  |              |              |                |                                             |
|                                             |                                                            | #107#123                    | ■: 立山花子              | M                                                  |              | 10           |                |                                             |
| -                                           |                                                            |                             |                      |                                                    |              | -            |                |                                             |
|                                             | KING-I- TOPING-OVER                                        | 042.047+                    | ***                  |                                                    | (全角120文字)    | 动[半角町])      |                |                                             |
| 201200-00-00-00-00-00-00-00-00-00-00-00-00- | 01981-03.0018929400                                        | (20469                      | राष्ट्रपत्र व्यक्त   | •                                                  |              |              |                |                                             |
| ●戻る                                         |                                                            | 確定▶                         | 確定し                  | て承認へ→                                              |              |              |                | 印用 🕀                                        |

\_.\_....

※「**一時保存」**ボタンをクリックすると、作成しているデータを一時的に保存することができます

※「確定して承認へ」ボタンをクリックすると、承認権限のあるユーザが、自身を承認者として設定した場合に、続けて取引データ の承認を行うことができます。 ※「**印刷」**ボタンをクリックすると、印刷用PDFファイルが表示されます。

#### 手順4 確定

| 総合語                                          | 辰込 》 確定結果                                               | [画面入)    | b1             |                          |              |                |             | BS3F015      |
|----------------------------------------------|---------------------------------------------------------|----------|----------------|--------------------------|--------------|----------------|-------------|--------------|
| • 振込元                                        | ■ 振込元情報を入力 ■ 振込先口座指定方法を選択 ■ 振込先口座を選択 ■ 支払金額を入力 ■ 内容確認 ■ |          |                |                          | 力 🛚 内容確認 🔉 🗃 | 諚              |             |              |
| 以下の取引店                                       | 確定しました。                                                 |          |                |                          |              |                |             |              |
| 取引情報                                         | 板                                                       |          |                |                          |              |                |             |              |
| 取引ID                                         | 10100100000121<br>10100100000121<br>분응(해)실              |          |                |                          |              |                |             |              |
| 取引紙別                                         |                                                         |          |                |                          |              |                |             |              |
| 振込指定日                                        | 都定日 2013年07月16日 名 7月16日                                 |          |                |                          |              |                |             |              |
| 取引名                                          |                                                         | 7月16日3   | 机分             |                          |              |                |             |              |
| <ul> <li>振込元1</li> </ul>                     | 纺報                                                      |          |                |                          |              |                |             |              |
| 支払口産 本店営業部(001) 普通 123456                    |                                                         |          |                |                          |              |                |             |              |
| 委託者コー                                        | 委託者二一F 128697891<br>委託者名 (分):大小(1                       |          |                |                          |              |                |             |              |
| 301041-0                                     |                                                         |          |                |                          |              |                |             |              |
| ◎ 振込明論                                       | 》纂达明細內容                                                 |          |                |                          |              |                |             |              |
| 件数                                           |                                                         |          |                |                          |              | 5件             |             |              |
| 支払金額合                                        | K全體合計 5,000,000円                                        |          |                |                          |              |                |             |              |
| 先方負担手                                        | 方負担手数料合計 2,206円                                         |          |                | 2,205円                   |              |                |             |              |
| 第14至約2<br>第34手数約                             | 5 87<br>영습위험                                            |          |                |                          |              | 4,997,705円     |             |              |
|                                              |                                                         |          |                |                          |              |                |             |              |
|                                              |                                                         |          |                | 全10件(1~10件を表示            | <b>Ф)</b>    | 1ページ軍の表        | 示件數: 10件    | ▶ 再表示        |
| ₩ 10ページ#                                     | 育 🖻 前ページ                                                |          |                | 1 2 3 4 5 6 7 8          | 9 10         |                | 次ページ 日      | 10ページ次       |
| 登録名<br>受取人名                                  | 金融機関名<br>支店名                                            | 科目       | 口座番号           | EDI情報/顧客コード              | 支払金額<br>(円)  | 先方負担手数料<br>(円) | 新込金額<br>(円) | 振込手数料<br>(円) |
| A商店<br>Aシヨウテン                                | A銀行(0111)<br>あ支店(444)                                   | 曾通       | 111111         | ED1:                     | 1,000,000    | 315            | 999,685     | 315          |
| 日間事<br>85375/03                              | 富山第一銀行(0534)<br>富山駅前支店(002)                             | 普通       | 222222         | EDI:<br>A123456789012345 | 1,000,000    | 315*           | 999,685     | 210          |
| F運輸<br>F751                                  | 高山第一銀門(0534)<br>両両支店(041)                               | 甘道       | 00000          | EDI:<br>B123456789012345 | 1,000,000    | 315*           | 999,685     | 210          |
| ロ不動産<br>ロバッサン                                | 日銀行(0222)<br>う支店(666)                                   | 普通       | 444444         | 副客1:1234567990<br>副客2:-  | 1,000,000    | 630×           | 999,370     | 315          |
| E建設<br>Fクンセンク                                | 日銀行(0222)<br>し)支店(555)                                  | 普通       | 5555557        | 5 -                      | 1,000,000    | 630            | 999,370     | 630          |
| 4 10ページ第                                     | 自 ● 約ページ                                                |          |                | 12345678                 | 9 10         |                | 次ページ 🖸      | 10ページ次       |
| ※+印は、先方                                      | ち負担手数料と振込手数非                                            | 1が貫なる時に  | 表示されます         |                          |              |                |             |              |
| <ul> <li></li></ul>                          | 45 AC                                                   |          |                |                          |              |                |             |              |
| <ul> <li>माठने1</li> <li>क्राग्रस</li> </ul> | 173 1980                                                | 一次承認4    | 1: 血山太郎        |                          |              |                |             |              |
| 102242                                       |                                                         | 最終來說     | 1: 血泥学         |                          |              |                |             |              |
| 東認期限日                                        | 2013年07月12日 2013年07月12日                                 |          |                |                          |              |                |             |              |
| -12 JF                                       |                                                         | //1003   | C10.77 C 9 a W | BOX DO LOSIN TOR 9 -     |              |                |             |              |
|                                              |                                                         |          |                |                          |              |                |             | m 81 -7      |
| * 作成中1                                       |                                                         | ,,,,-,,v |                | 19830 X=1-1              |              |                |             | - 10 M G     |
| _                                            |                                                         |          |                |                          |              |                |             |              |

※「印刷」ボタンをクリックすると、印刷用PDFファイルが表示されます。